# Prowadzenie dziennika świetlicy

# Przewodnik

W systemie *Dziennik VULCAN* oprócz dzienników lekcyjnych poszczególnych oddziałów można prowadzić dziennik świetlicy. Dziennik ten zakłada administrator w module *Administrowanie*. Definiuje on również użytkowników dziennika. Konfiguracja dziennika oraz dokumentowanie zajęć odbywa się w module *Dziennik*.

Dziennikiem świetlicy zarządza użytkownik, który ma przypisaną rolę **Kierownik świetlicy**. Ma on pełny dostęp do dziennika: może definiować ustawienia dziennika, wprowadzać i edytować dane. Ma także dostęp do dzienników z poprzednich lat.

W przewodniku opisano następujące zagadnienia:

| Zakładanie i konfigurowanie dziennika świetlicy                          | 2  |
|--------------------------------------------------------------------------|----|
| Zakładanie dziennika świetlicy przez administratora                      | 2  |
| Tworzenie dziennika świetlicy na podstawie dziennika z poprzedniego roku | 3  |
| Nadawanie nauczycielowi roli kierownika świetlicy                        | 4  |
| Konfigurowanie dziennika świetlicy                                       | 4  |
| Dodawanie uczniów do dziennika świetlicy                                 | 7  |
| Kartoteki dzieci zapisanych do świetlicy                                 | 10 |
| Zapisywanie ucznia na zajęcia świetlicowe                                | 11 |
| Dokumentowanie zajęć świetlicowych przez nauczycieli                     | 14 |
| Wprowadzanie tematu zajęć                                                | 14 |
| Rejestrowanie obecności uczniów w świetlicy w dniu odbywania zajęć       | 15 |
| Ewidencja obecności uczniów w świetlicy za dni poprzednie                | 20 |
| Informacje dostępne na stronie Ewidencja obecności                       | 22 |
| Filtrowanie listy uczniów                                                | 24 |
| Prezentacja uczestnictwa ucznia w zajęciach w jego kartotece             | 25 |
| Wprowadzanie planu nauczycieli (grafiku zajęć świetlicowych)             | 26 |
| Drukowanie dziennika świetlicy                                           | 27 |
| Tworzenie kopii XML dziennika świetlicy                                  | 28 |

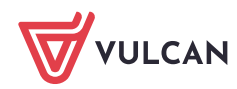

# Zakładanie i konfigurowanie dziennika świetlicy

Aby w systemie *Dziennik VULCAN* możliwe było dokumentowanie zajęć świetlicowych, konieczne jest założenie dziennika świetlicy, skonfigurowanie go oraz wprowadzenie podstawowych danych. Dziennik zakłada administrator w module *Administrowanie*, natomiast zarządza nim użytkownik o uprawnieniach kierownika świetlicy w module *Dziennik*.

# Zakładanie dziennika świetlicy przez administratora

- 1. Zaloguj się do witryny systemu *Dziennik VULCAN* jako administrator i uruchom moduł *Administrowanie*.
- 2. Przejdź do widoku Organizacja szkoły/ Dzienniki zajęć innych.
- 3. W drzewie danych wybierz gałąź Dziennik świetlicy i kliknij przycisk Dodaj.

| Organizacja                                                                                 | szkoły       | Słowniki Konfigura       | icja      | Pomoc                |                       |                          |                |                            |          | <b>—</b> | Zimorodek Tomasz [TZ] |        |
|---------------------------------------------------------------------------------------------|--------------|--------------------------|-----------|----------------------|-----------------------|--------------------------|----------------|----------------------------|----------|----------|-----------------------|--------|
|                                                                                             | 24           | GR 5                     |           |                      | <b>2</b>              | 9                        | 1              |                            |          |          | 🔒 Wyloguj<br>🛟 Pomoc  |        |
| Struktura<br>szkoły                                                                         | Oddziały     | Oddziały<br>przedszkolne | D<br>zaje | ziennik<br>ęć innych | Użytkownicy           | Kalendarz dni<br>wolnych | Plan<br>lekcji | Kopia<br>XML               |          |          | A Start               |        |
| 2018/2019 Wpisz, by wyszukać Dodaj Utwórz dziennik na podstawie poprzedniego roku szkolnego |              |                          | 🖶 Drukuj  | d 🔊                  |                       |                          |                |                            |          |          |                       |        |
| Dzienn                                                                                      | iik zajęć re | walidacyjno-wychowa      | wczy      |                      | Nazwa                 | a                        | Nauczyciel     | - domyślna forma płatności | Rozdział | Dat      | a utworzenia          | obiera |
| 📑 Dzienn                                                                                    | iik specjali | sty                      |           | Dzienni              | iki nie zostały założ | tone.                    |                |                            |          |          |                       | anie   |
| 🗏 🗎 Dzienn                                                                                  | ik świetlic  | /                        |           |                      |                       |                          |                |                            |          |          |                       | prz    |

4. W wyświetlonym oknie wprowadź nazwę dziennika. Wybierz nauczycieli, którzy będą prowadzili zajęcia świetlicowe – przypisz im odpowiednią formę płatności. W polu **Rozdział** podaj rozdział klasyfikacji budżetowej.

|               |                        |        |    |                         |                      | × ?  |
|---------------|------------------------|--------|----|-------------------------|----------------------|------|
| Nazwa: *      | Świetlica              |        |    |                         |                      |      |
| Nauczyciel: * | Nauczyciel             |        |    | Nauczyciel              | Domyślna forma płatn | ości |
|               | Albatros Irena (IA)    |        |    | Czeczotka Małgorzata (C | Dodatkowo płatne     | ~    |
|               | Bargiel Tomasz (TB)    | $\sim$ |    | Czubatka Helena (HC)    | Dodatkowo płatne     | ~    |
|               | Bażant Maria (MB)      |        |    | Derkacz Natalia (ND)    | W ramach pensum      | ¥    |
|               | Bączek Dominika (DB)   |        |    |                         |                      |      |
|               | Bekas Paweł (BŁ)       |        | <  |                         |                      |      |
|               | Biegus Honorata (HB)   |        |    |                         |                      |      |
|               | Błotniak Maciej (BM)   |        |    |                         |                      |      |
|               | Bocian Mateusz (BS)    |        | << |                         |                      |      |
|               | Bogatka Katarzyna (KB) |        |    |                         |                      |      |
|               | Brodziec Natalia (NB)  |        |    |                         |                      |      |
|               | Burzyk Jan (JB)        |        |    |                         |                      |      |
|               | Cierlik Mariusz (MC)   |        |    |                         |                      |      |
|               | Cyranka Konrad (KC)    | *      |    |                         |                      |      |
| Rozdział:     | 85401                  |        |    |                         |                      | ~    |
|               |                        |        |    |                         |                      |      |
|               |                        |        |    |                         |                      |      |
|               |                        |        |    |                         | 🗸 Zapisz 🚫 Anu       | ıluj |

5. Kliknij przycisk **Zapisz**.

W panelu po prawej stronie pojawi się opis dziennika. Zostanie również automatycznie zapisana data utworzenia dziennika.

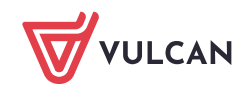

| Wpisz, by wyszukać | Dodaj | Utwórz dziennik na podstawie poprzedniego roku szkolnego                                                                       |         |                    |  |
|--------------------|-------|----------------------------------------------------------------------------------------------------|---------|--------------------|--|
| Nazwa              |       | auczyciel - domyślna forma płatności                                                                                           | Rozdzia | ał Data utworzenia |  |
| 💉 Świetlica        |       | eczotka Małgorzata (CM) -<br>datkowo płatne; Czubatka Helena<br>C) - dodatkowo płatne; Derkacz<br>talia (ND) - w ramach pensum | 85401   | 01.10.2018         |  |

Dane dziennika możesz edytować za pomocą ikony 🔨.

Dziennik możesz też usunąć, korzystając z przycisku Usuń w oknie edycyjnym dziennika.

|             | Ó. sintista            |        |    |                         |                     |      |
|-------------|------------------------|--------|----|-------------------------|---------------------|------|
| azwa: *     | Swietlica              |        |    |                         |                     |      |
| auczyciel:* | Nauczyciel             |        | [  | Nauczyciel              | Domyślna forma płat | nośc |
|             | Albatros Irena (IA)    |        | [  | Czeczotka Małgorzata (C | Dodatkowo płatne    |      |
|             | Bargiel Tomasz (TB)    | $\sim$ |    | Czubatka Helena (HC)    | Dodatkowo płatne    |      |
|             | Bażant Maria (MB)      |        |    | Derkacz Natalia (ND)    | W ramach pensum     |      |
|             | Bączek Dominika (DB)   |        |    |                         |                     |      |
|             | Bekas Paweł (BŁ)       |        | >  |                         |                     |      |
|             | Biegus Honorata (HB)   |        |    |                         |                     |      |
|             | Błotniak Maciej (BM)   |        |    |                         |                     |      |
|             | Bocian Mateusz (BS)    | >      | ·> |                         |                     |      |
|             | Bogatka Katarzyna (KB) |        |    |                         |                     |      |
|             | Brodziec Natalia (NB)  |        |    |                         |                     |      |
|             | Burzyk Jan (JB)        |        |    |                         |                     |      |
|             | Cierlik Mariusz (MC)   |        |    |                         |                     |      |
|             | Cyranka Konrad (KC)    | ~      |    |                         |                     |      |
| ozdział:    | 85401                  |        |    |                         |                     |      |
|             |                        |        |    |                         |                     |      |
|             |                        |        |    |                         |                     |      |
|             |                        |        |    | 🧹 Zapisz                | 🗕 Usuń 🚫 Ar         | ul   |

W roku szkolnym można założyć kilka dzienników świetlicy.

# Tworzenie dziennika świetlicy na podstawie dziennika z poprzedniego roku

W kolejnym roku szkolnym można dziennik świetlicy utworzyć automatycznie, korzystając z przycisku Utwórz dziennik na podstawie poprzedniego roku szkolnego.

| 2019/2020                                | W | pisz, by wyszukać | Dodaj Utwórz dziennik na podstawie poprz | edniego roku szkolnego | 🖶 Drukuj          |
|------------------------------------------|---|-------------------|------------------------------------------|------------------------|-------------------|
| Dziennik zajęć                           |   | Nazwa             | Nauczyciel - domyślna forma płatności    | Rozdział               | Data utworzenia   |
| Dziennik pedagoga     Dziennik świetlicy |   |                   |                                          |                        |                   |
|                                          |   | Nazwa             | Nauczyciel - domyślna forma p            | łatności               | Rozdział          |
|                                          |   | Świetlica         | Czeczotka Małgorzata (CM) - dodatkow     | o płatne; Czu 85401    |                   |
|                                          |   |                   |                                          |                        |                   |
|                                          |   |                   |                                          |                        |                   |
|                                          |   |                   |                                          |                        |                   |
|                                          |   |                   |                                          |                        |                   |
|                                          |   |                   |                                          |                        |                   |
|                                          |   |                   |                                          |                        |                   |
|                                          |   |                   |                                          |                        |                   |
|                                          |   |                   |                                          |                        |                   |
|                                          |   |                   |                                          |                        |                   |
|                                          |   |                   |                                          |                        |                   |
|                                          |   |                   |                                          |                        |                   |
|                                          |   |                   |                                          |                        |                   |
|                                          | • |                   |                                          |                        | V Zapisz V Anuluj |
|                                          |   |                   |                                          |                        |                   |

Dziennik na nowy rok przejmie wszystkie dane dziennika z poprzedniego roku: nazwę, przypisanych nauczycieli, ich formy płatności oraz rozdział. Kopiowane są również ustawienia dziennika, zdefiniowane w module *Dziennik*.

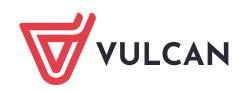

# Nadawanie nauczycielowi roli kierownika świetlicy

- 1. W module Administrowanie przejdź do widoku Organizacja szkoły/ Użytkownicy.
- 2. W drzewie danych wybierz pracownika i kliknij przycisk Zmień.
- 3. W oknie Edycja danych pracownika zaznacz rolę Kierownik świetlicy.

| Organizacja szkoły Słowniki Konf<br>ZA Prest<br>Struktura Oddziały Oddziały<br>szkoły przedszkol                                                                                                    | iguracja Pomoc<br>Dziennik<br>Dziennik<br>zajęć innych           | 9<br>Kalendarz dni<br>wolnych                        | Plan<br>Iekcji                                                                                            | T <mark>xnit</mark><br>Kopia<br>XML                                                                                             | <br>Zimorodek Tomasz [TZ]<br>Wyloguj<br>Pomoc<br>K Start          |
|----------------------------------------------------------------------------------------------------|------------------------------------------------------------------|------------------------------------------------------|----------------------------------------------------------------------------------------------------|----------------------------------------------------------------------------------------------------|-------------------------------------------------------------------|
| Bogatka Katarzyna (KB)     Bordziec Natalia (NB)     Bordziec Natalia (NB)     Burzyk Jan (JB)     Cyranka Konrad (KC)     Czajka Slawomir (SC)     Czajka Slawomir (SC)     Czajka Slawomir (SC)     Czubatka Helena (HC)     Czubatka Helena (HC)     Czubatka Helena (HC)     Dorade Kamila (KD)     Dorade Kamila (KD) | Dane podstawowe       Nazwisko i imię [Kod]:     Dr       PESEL: | ozdoń Lesław [Li<br>o4@uonet.plus<br>auczyciel<br>ik | Edycja danych<br>Nazwisko: *<br>Imię: *<br>Kod: *<br>PESEL:<br>E-mail:<br>Telefon:<br>Aktywny:<br>Rola: * | pracownika<br>Drozdoń<br>Lesław<br>LD<br>Wło4@uonet.plus<br>0<br>Tak<br>Dyrektor<br>Sekretarka<br>Ø Nauczyciel<br>Administrator | Cobierante przygotowanych piłków      Zmień      Zmień      Zmień |

Pracownik, któremu zostanie przypisana rola kierownika świetlicy, musi mieć również przypisaną rolę **Nauczyciel**.

4. Kliknij przycisk Zapisz.

# Konfigurowanie dziennika świetlicy

Po założeniu dziennika świetlicy przez administratora w module *Administrowanie* należy go skonfigurować w module *Dziennik*. Czynność tą wykonuje **kierownik świetlicy**.

- 1. Zaloguj się do witryny systemu *Dziennik VULCAN* jako kierownik świetlicy i uruchom moduł *Dziennik*.
- 2. Przejdź do widoku Dziennik zajęć innych/ Dziennik świetlicy.

| Dziennik Dziennik Dziennik zajęć Rejestr | 🙃 Wyloguj<br>💣 Start |
|------------------------------------------|----------------------|
| 2018/2019                                |                      |
|                                          |                      |
|                                          |                      |
| Dziennik                                 |                      |
| (a) 🚎 563                                | <b>8</b> C           |

3. W drzewie danych wybierz gałąź dziennika świetlicy i zapoznaj się z opisem dziennika.

Zwróć uwagę na panel z zakładkami, który umożliwia przełączanie się pomiędzy stronami dziennika. Domyślnie dziennik składa się ze stron: **Opis dziennika**, **Ustawienia dziennika świetlicy**, **Uczniowie**, **Tematy**, **Ewidencja obecności**, **Plan nauczycieli**.

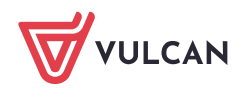

| Dziennik Dziennik zajęć innych Dziennik z<br>Dziennik Dziennik<br>zajęć specjalisty Dziennik Dziennik | zajęć przedszkola Dyrektor Nauczyc<br>ennik zajęć Rejestr<br>lidwychow. godzin                                                                                                    | iel Wychowawca Wydruki                                                                      | Pomoc                                                                                                    | P Dr | ozdoń Lesław [LD]<br>Wyloguj<br>Start |
|----------------------------------------------------------------------------------------------------|----------------------------------------------------------------------------------------------------|---------------------------------------------------------------------------------------------|----------------------------------------------------------------------------------------------------|------|---------------------------------------|
| 2018/2019 V                                                                                           | <ul> <li>Dane dziennika</li> <li>Opis dziennika</li> <li>Ustawienia dziennika świetlicy</li> <li>Uczniowie</li> <li>Tematy</li> <li>Ewidencja obecności</li> <li>Plan nauczycieli</li> </ul> | Nazwa:<br>Kierownik świetlicy:<br>Wychowawcy świetlicy:<br>Nauczyciele:<br>Data utworzenia: | Świetlica<br>Drozdoń Lesław [LD]<br>Czeczotka Małgorzata [CM] - dodatkowo platne<br>Czubatka Helena [HC] - dodatkowo platne<br>Derkacz Natalia [ND] - w ramach pensum<br>01.10.2018 |      | Pobierani e przygotowanyc             |

Zakładka Ustawienia dziennika świetlicy widoczna jest tylko dla kierownika świetlicy.

#### Definiowanie ustawień dziennika

- 1. W panelu z zakładkami stron dziennika wybierz zakładkę Ustawienia dziennika świetlicy.
- 2. Dostosuj ustawienia dziennika do potrzeb szkoły, zmieniając opcje domyślne. Korzystaj z przycisków **Zmień** oraz przycisku **Dodaj**.

| 🔒 Dane dziennika                  | Ustawienia dziennika świetlicy   |               |          |
|-----------------------------------|----------------------------------|---------------|----------|
| ›› Opis dziennika                 | Godziny otwarcia                 | 07:00 - 18:00 |          |
| ›› Ustawienia dziennika świetlicy |                                  | 07.00 - 18.00 | A Trajeń |
| >> Uczniowie                      |                                  |               | Zmen     |
| >> Tematy                         | Plan zajęć dnia                  | Ukryj         |          |
| ›› Ewidencja obecności            | Plan pracy świetlicy             | Ukryj         |          |
| >> Plan nauczycieli               | Kontakty z rodzicami             | Ukryj         |          |
|                                   | Wydarzenia z życia świetlicy     | Ukryj         |          |
|                                   | Uwagi                            | Ukryj         |          |
|                                   | Obserwacje                       | Ukryj         |          |
|                                   | Kontrole dziennika               | Ukryj         |          |
|                                   |                                  |               | 📌 Zmień  |
|                                   | Wychowawcy świetlicy             |               |          |
|                                   | Wychowawcy świetlicy             |               |          |
|                                   |                                  |               | 📌 Zmień  |
|                                   | Definiowanie grup świetlicowych  |               |          |
|                                   | Wpisz, by wyszukać               | P Dodaj       |          |
|                                   | Nazwa grupy                      |               | Skrót    |
|                                   | Grupowanie widoków uczniów       |               |          |
|                                   | Grupuj widok uczniów na drzewie: | wg oddziałów  |          |
|                                   |                                  |               | 🖍 Zmień  |

W sekcji **Ustawienia dziennika świetlicy** ustaw właściwe godziny pracy świetlicy oraz widoczność dodatkowych stron dziennika.

Możesz dodatkowo włączyć do dziennika następujące strony:

- **Plan zajęć dnia** na stronie można wprowadzić plan zajęć w ujęciu tygodniowym.
- **Plan pracy świetlicy** na stronie można wprowadzić plan pracy świetlicy.
- Kontakt z rodzicami na stronie można rejestrować wszelkie kontakty z rodzicami dzieci uczęszczających do świetlicy. Notatka może być widoczna dla innych nauczycieli lub tylko dla osoby, która ją wprowadziła.
- Wydarzenia z życia świetlicy na stronie można rejestrować różne wydarzenia i imprezy, w których uczestniczyły dzieci.

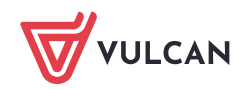

- **Uwagi** – na stronie można wprowadzać uwagi dotyczące poszczególnych uczniów.

Uwagi wystawione w dzienniku świetlicy są widoczne w dzienniku oddziału i w kartotece ucznia.

- Obserwacje na stronie wyświetlane są informacje o przeprowadzonych obserwacjach zajęć świetlicowych prowadzonych przez nauczycieli,
- Kontrola dziennika na stronie wyświetlane są informacje o przeprowadzonych kontrolach dziennika świetlicy.
- W sekcji Wychowawcy świetlicy kliknij przycisk Zmień i w wyświetlonym oknie spośród nauczycieli przypisanych do dziennika – wskaż nauczycieli, którzy będą pełnili rolę wychowawców. Kliknij przycisk Zapisz.

|              |                           |    | ×                    |
|--------------|---------------------------|----|----------------------|
| Nauczyciele: | Nauczyciele               |    | Wychowawca świetlicy |
|              | Czeczotka Małgorzata [CM] |    | Derkacz Natalia [ND] |
|              | Czubatka Helena [HC]      |    |                      |
|              |                           |    |                      |
|              |                           |    |                      |
|              |                           |    |                      |
|              |                           |    |                      |
|              |                           | >  |                      |
|              |                           |    |                      |
|              |                           | >> |                      |
|              |                           |    |                      |
|              |                           |    |                      |
|              |                           |    |                      |
|              |                           |    |                      |
|              |                           |    |                      |
|              |                           |    |                      |
|              | L                         |    |                      |
|              |                           |    | V Zapisz 🚫 Anuluj    |

Nauczyciele przypisani do dziennika mogą dodawać wpisy na stronach: **Tematy, Ewidencja obecności**, **Kontakty z rodzicami** oraz **Uwagi**. Mogą również wprowadzać i edytować dane na stronach **Plan zajęć dnia, Plan pracy świetlicy, Wydarzenia z życia świetlicy**. Wychowawca świetlicy może dodatkowo przypisać uczniów do dziennika świetlicy oraz wprowadzić

Wychowawca świetlicy może dodatkowo przypisać uczniów do dziennika świetlicy oraz wprowadzić grafik pracy nauczycieli na stronie **Plan nauczycieli**.

4. W sekcji **Definiowanie grup świetlicowych** utwórz grupy świetlicowe.

Aby dodać grupę, skorzystaj z przycisku **Dodaj**. W wyświetlonym oknie wprowadź nazwę i kod grupy. Zamknij okno zapisując zmiany.

| Dodanie        | ×                 |
|----------------|-------------------|
| Rok szkolny:   | 2018/2019         |
| Nazwa grupy: * | Grupa 1           |
| Skrót: *       | G1                |
|                |                   |
|                | V Zapisz 🚫 Anuluj |

5. W sekcji **Grupowanie widoków uczniów** ustal sposób grupowania uczniów w drzewie danych (według oddziałów lub według grup). Skorzystaj z przycisku **Zmień**.

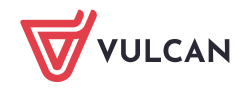

| 🔓 Dane dziennika                  | Ustawienia dziennika świetlicy   |                      |    |       |           |
|-----------------------------------|----------------------------------|----------------------|----|-------|-----------|
| >> Opis dziennika                 | Godziny obvorcio                 |                      |    |       |           |
| >> Ustawienia dziennika świetlicy | Gouziny otwarcia                 | 07:00 - 18:00        |    |       |           |
| >> Uczniowie                      |                                  |                      |    |       | Jer Zmien |
| >> Tematy                         | Plan zajęć dnia                  | Pokazuj              |    |       |           |
| Ewidencja obecności               | Plan pracy świetlicy             | Pokazuj              |    |       |           |
| Plan zajęć dnia                   | Kontakty z rodzicami             | Pokazuj              |    |       |           |
| Plan nauczycieli                  | Wydarzenia z życia świetlicy     | Pokazuj              |    |       |           |
| Plan pracy świetlicy              | Uwagi                            | Pokazuj              |    |       |           |
| >> Kontakt z rodzicami            | Obserwacje                       | Pokazuj              |    |       |           |
| ›› Wydarzenia z życia świetlicy   | Kontrole dziennika               | Pokazuj              |    |       |           |
| >> Uwagi                          |                                  |                      |    |       | 🕒 Zmień   |
| >> Obserwacje                     |                                  |                      |    |       |           |
| >> Kontrola dziennika             | Wychowawcy świetlicy             |                      |    |       |           |
|                                   | Wychowawcy świetlicy             | Derkacz Natalia [ND] |    |       |           |
|                                   |                                  |                      |    |       | 🛷 Zmień   |
|                                   |                                  |                      |    |       |           |
|                                   | Definiowanie grup świetlicowych  |                      |    |       |           |
|                                   | Wpisz, by wyszukać               | 🛨 Dodaj              |    |       |           |
|                                   | Nazwa g                          | grupy                |    | Skrót |           |
|                                   | 🖉 Grupa 1                        |                      | G1 |       |           |
|                                   | 🖉 Grupa 2                        |                      | G2 |       |           |
|                                   | ·                                |                      |    |       |           |
|                                   | Grupowanie widoków uczniów       |                      |    |       |           |
|                                   | Grupuj widok uczniów na drzewie: | wg grup              |    |       |           |
|                                   |                                  |                      |    |       | 📌 Zmień   |

# Dodawanie uczniów do dziennika świetlicy

Uczniów do dziennika może przypisać kierownik świetlicy lub wychowawca świetlicy.

- 1. W panelu z zakładkami stron dziennika kliknij zakładkę Uczniowie.
- 2. Kliknij przycisk Zmień listę uczniów.
- 3. W wyświetlonym oknie, po prawej stronie zbuduj listę uczniów zapisanych do świetlicy.

W tym celu wyświetlaj odpowiednie listy uczniów po lewej stronie i przenoś wybranych uczniów z tych list na prawą stronę (np. dwuklikiem).

Aby wyświetlić wybraną listę uczniów po lewej stronie, skorzystaj z filtrów Wyszukaj lub Oddział.

W polu **Wyszukaj** wpisuje się frazę występującą w imieniu lub nazwisku ucznia składającą się co najmniej z trzech liter. Po kliknięciu przycisku **Pokaż** wyświetla się lista uczniów z tą frazą.

| 🐻 Dane dzieni    | nika                |                        |                          |        |                   |                |                   |
|------------------|---------------------|------------------------|--------------------------|--------|-------------------|----------------|-------------------|
| >> Opis dziennik | a                   | Wpisz, by wyszukać     | 📌 Zmień listę u          | czniów | 📌 Ustal skład gru | иру            | 🖶 Drukuj          |
| >> Ustawienia d  | ziennika świetlicy  | L Nazw                 | isko i imiona uczniów, o | G      | rupa              | Data zapisania | Data wypisania    |
| >> Uczniowie     |                     | Brak uczniów przypisan | vch do dziennika         |        |                   |                |                   |
| ›› Tematy        |                     | brak uczniów przypisan | yen uu uziennika.        |        |                   |                |                   |
| >> Ewidencja     |                     |                        |                          |        |                   |                | $\mathbf{X}$      |
| >> Plan zajęć    | Wyszukaj:           | Pokaż                  | Oddział: 3a (SP5) 🗸 🗙    |        |                   | Osoba          |                   |
| Plan naucz       |                     | Osoba                  |                          |        | Barańska Renata   | a, 3a          |                   |
| >> Plan pracy    | Bartczak Natalia, 3 | a                      |                          |        | Kołodziejczyk Sa  | abina, 3a      |                   |
| >> Kontakt z i   | Gajzler Szymon, 3a  | 1                      |                          |        |                   |                |                   |
| >> Wydarzeni     | Grzegorzewska Ter   | esa, 3a                |                          |        |                   |                |                   |
| ›› Uwagi         | Kamińska Karolina,  | 3a                     |                          | >      |                   |                |                   |
| Obserwacj        | Laskowska Beata, 3  | 3a                     |                          | J      |                   |                |                   |
| Kontrola di      | Malinowski Patryk,  | 3a                     |                          | >>     |                   |                |                   |
|                  | Szymańska Malwin    | a, 3a                  |                          |        |                   |                |                   |
|                  | Wiśniewski Wiktor,  | 3a                     |                          |        |                   |                |                   |
|                  |                     |                        |                          |        |                   |                |                   |
|                  |                     |                        |                          |        |                   |                |                   |
|                  |                     |                        |                          |        |                   |                |                   |
|                  |                     |                        |                          |        |                   |                |                   |
|                  |                     |                        |                          |        |                   |                | 🖌 Zapisz 🚫 Anuluj |
| L                |                     |                        |                          | _      |                   |                |                   |

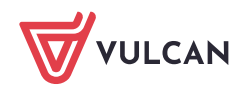

4. Zamknij okno, zapisując zmiany.

Na stronie Uczniowie pojawi się lista uczniów.

Uczniowie pojawią się również w drzewie danych, w gałęzi Uczniowie bez przypisania do grupy.

| Dziennik Dziennik zajęć innych Dziennik za<br>Dziennik zajęć Dziennik zajęć innych Dziennik za<br>Dziennik specjalisty Dziennik zwietlicy rewalk | jęć przedszkola Dyrektor Nauczy<br>Inik zajęć Rejestr<br>L-wychow. godzin | ciel Wychowawca                             | a Wydruki Pomoc               |                             | Drozdoń Lesław (LD)<br>n Wyłoguj<br>n Start |
|----------------------------------------------------------------------------------------------------|---------------------------------------------------------------------------|---------------------------------------------|-------------------------------|-----------------------------|---------------------------------------------|
| 2018/2019                                                                                                    | 🐻 Dane dziennika                                                          | Majar bu unar                               | den á 🕺 🕺 Zania á lista       | umation at the shind annual |                                             |
| 🖃 🗁 Swietlica                                                                                                    | ›› Opis dziennika                                                         | wpisz, by wyszt                             | ikac Zinien iistę             | uczniów Vostal sklau grupy  | e brakaj e                                  |
| Grupa 1 (G1)                                                                                                    | >> Ustawienia dziennika świetlicy                                         | L                                           | Nazwisko i imiona uczniów, od | Grupa Data zapisania        | Data wypisania                              |
| Grupa 2 (G2)                                                                                                    | Uczniowie                                                                 | <u>⊊≣,∥ 2</u> 1                             | Barańska Renata, 3a           | 02.10.2018                  | =                                           |
| H Czniowie bez przypisania do grupy                                                                                                    | >> Tematy                                                                 |                                             | Kołodziejczyk Sabina, 3a      | 02.10.2018                  |                                             |
|                                                                                                    | >> Ewidencja obecności                                                    | SE 🖉 🧟 🛛 3                                  | Laskowska Beata, 3a           | 02.10.2018                  | 8                                           |
|                                                                                                    | >> Plan zajęć dnia                                                        | SE 🖉 🧟 🕴 4                                  | Dąbrowska Sylwia, 2a          | 02.10.2018                  |                                             |
|                                                                                                    | >> Plan nauczycieli                                                       | S 🖉 🖉 🖉                                     | Grabowski Eryk, 2a            | 02.10.2018                  | , ych                                       |
|                                                                                                    | >> Plan pracy świetlicy                                                   | Sec. 10 10 10 10 10 10 10 10 10 10 10 10 10 | Szczepaniak Maciej, 2a        | 02.10.2018                  | <u>_</u>                                    |
|                                                                                                    | >> Kontakt z rodzicami                                                    | See. 🖉 🙎 🛛 7                                | Włodarczyk Helena, 2a         | 02.10.2018                  | ών                                          |
|                                                                                                    | >> Wydarzenia z życia świetlicy                                           | 9 🖉 🖉 🧟                                     | Baszko Helena, 1a             | 02.10.2018                  |                                             |
|                                                                                                    | >> Uwagi                                                                  | 9 🖉 🖉 🦉                                     | Dworniak Artur, 1a            | 02.10.2018                  |                                             |
|                                                                                                    | >> Obserwacie                                                             | Sec. 10                                     | Kolik Agata, 1a               | 02.10.2018                  |                                             |
|                                                                                                    | >> Kontrola dziennika                                                     | 91 🖉 🖉                                      | Kwiatek Jakub, 1a             | 02.10.2018                  |                                             |
|                                                                                                    |                                                                           |                                             |                               |                             |                                             |

### Przypisywanie uczniów do grup

Jeśli zostały zdefiniowane grupy świetlicowe, to uczniów dodanych do dziennika należy przypisać do odpowiednich grup.

Aby ucznia przypisać do grupy, kliknij ikonę 🖍 w jego wierszu i w wyświetlonym oknie, w polu **Grupa** ustaw właściwą grupę. Kliknij przycisk **Zapisz**.

| R  | Dane dziennika                 |              |       |                               |                 |                   |                     |                |  |
|----|--------------------------------|--------------|-------|-------------------------------|-----------------|-------------------|---------------------|----------------|--|
| >> | Opis dziennika                 | Wpisz, by    | Wyszu | ukać 💉 Zmień I                | listę uczniów 👌 | 🖉 Ustal skład gru | ру                  | Prukuj         |  |
| >> | Ustawienia dziennika świetlicy |              | L     | Nazwisko i imiona uczniów, od | Gru             | upa               | Data zapisania      | Data wypisania |  |
| >> | Uczniowie                      | <u> </u>     | 1     | Barańska Renata, 3a           |                 |                   | 02.10.2018          |                |  |
| >> | Tematy                         | <u>9</u>     | 2     | Kołodziejczyk Sabina, 3a      |                 |                   | 02.10.2018          |                |  |
| >> | Ewidencja obecności            | <u>⊊.∕ 2</u> | 3     | L Edycja                      | idycja 🛛 🗙      |                   |                     |                |  |
| >> | Plan zajęć dnia                | SE. 🖉 🔔      | 4     | Nazwisko i imio usznia, odd   | ziałe           |                   |                     |                |  |
| >> | Plan nauczycieli               | SE 🖉 🚨       | 5     | (                             | 2101.           | Baranska Renat    | a                   |                |  |
| >> | Plan pracy świetlicy           | SE. 🖉 🙎      | 6     | Grupa: *                      |                 | Grupa 2           | *                   |                |  |
| >> | Kontakt z rodzicami            | SE. 🖉 🤷      | 7     | N N                           |                 |                   |                     |                |  |
| >> | Wydarzenia z życia świetlicy   | SE. 🖉 🚨      | 8     | E                             |                 |                   | ( Zenter ) 🙆 Analai |                |  |
| >> | Uwagi                          | <b>≌.∥</b> 2 | 9     | 0                             |                 |                   | V Zapisz V Anuluj   |                |  |
| >> | Obserwacje                     | SE. 🖉 🚨      | 10    | Копк Адага, та                |                 |                   | 02.10.2018          |                |  |
| >> | Kontrola dziennika             | <u>≦.∕ 2</u> | 11    | Kwiatek Jakub, 1a             |                 |                   | 02.10.2018          |                |  |

Skład poszczególnych grup można również zdefiniować po kliknięciu przycisku **Ustal skład grupy**. Wówczas w pierwszym oknie wskazujemy grupę, do której będą przypisywani uczniowie, w kolejnym oknie wybieramy uczniów.

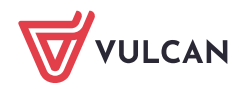

| sierz grupę: Grupa  | 1     |              |    |                            |
|---------------------|-------|--------------|----|----------------------------|
| Wyszukaj:           | Pokaż | Oddział: 💌 🗙 |    | Osoba<br>Baszko Helena, 1a |
| Barańska Renata 3   | OSODA |              |    | Dworniak Artur, 1a         |
| Kołodziejczyk Sabin | a, 3a |              | _  | Kolik Agata, 1a            |
| Laskowska Beata, 3  | a     |              | >  | Kwiatek Jakub, 1a          |
| Szczepaniak Maciej, | 2a    |              | _  | Dąbrowska Sylwia, 2a       |
| Włodarczyk Helena,  | 2a    |              | >> | Grabowski Eryk, 2a         |
|                     |       |              |    |                            |

Po przypisaniu wszystkich uczniów do odpowiednich grup świetlicowych, gałąź **Uczniowie bez przypisania do grup** znika z drzewa danych.

| Dziennik Dziennik zajęć innych Dziennik z                      | ajęć przedszkola 🛛 Dyrektor 🔹 Nauczy  | ciel Wychowawc          | a Wydruki Pomoc               |                                 |                | 🗭 Drozdoń Lesław [LD] |
|----------------------------------------------------------------|---------------------------------------|-------------------------|-------------------------------|---------------------------------|----------------|-----------------------|
|                                                                | <b>[</b> . <b>]</b> .                 |                         |                               |                                 |                | 💼 Wyloguj             |
| Dziennik Dziennik Dziennik Dziennik Dziennik Dziennik Dziennik | nnik zajęć Rejestr<br>dwychow. godzin |                         |                               |                                 |                | 🔥 Start               |
| 2018/2019 👻                                                    | 🐻 Dane dziennika                      |                         | 1                             |                                 | _              | ×                     |
| 🖃 🗁 Świetlica                                                  | >> Opis dziennika                     | Wpisz, by wyszu         | ikać 💉 Zmień                  | listę uczniów 📝 Ustal skład gru | ру             | 🖶 Drukuj 💡            |
| 🖃 🗁 Grupa 1 (G1)                                               | >> Ustawienia dziennika świetlicy     | L                       | Nazwisko i imiona uczniów, od | Grupa                           | Data zapisania | Data wypisania        |
| Baszko Helena                                                  | >> Uczniowie                          | SE 🖉 🚨 1                | Barańska Renata, 3a           | Grupa 2                         | 02.10.2018     | l e p                 |
| Digorowska Sylwia                                              | >> Tematy                             | SE 🖉 🧟 2                | Kołodziejczyk Sabina, 3a      | Grupa 2                         | 02.10.2018     | r z Y G               |
| Grahowski Fryk                                                 | >> Ewidencja obecności                | SE. 🖉 🧟 🛛 3             | Laskowska Beata, 3a           | Grupa 2                         | 02.10.2018     | a to                  |
| Kolik Agata                                                    | Plan zajęć dnia                       | <u>₩</u> . <b>* 2</b> 4 | Dąbrowska Sylwia, 2a          | Grupa 1                         | 02.10.2018     | Nan I                 |
| Kwiatek Jakub                                                  | >> Plan nauczycieli                   | S 🖉 🖉 🖉                 | Grabowski Eryk, 2a            | Grupa 1                         | 02.10.2018     | ych .                 |
| 🗉 🧰 Grupa 2 (G2)                                               | Plan pracy świetlicy                  | SE 🖉 🧟 🛛 6              | Szczepaniak Maciej, 2a        | Grupa 2                         | 02.10.2018     |                       |
|                                                                | >> Kontakt z rodzicami                | SI. 🖉 🧟 🛛 7             | Włodarczyk Helena, 2a         | Grupa 2                         | 02.10.2018     | Ŵ                     |
|                                                                | >> Wydarzenia z życia świetlicy       | <u>™.</u> 8             | Baszko Helena, 1a             | Grupa 1                         | 02.10.2018     |                       |
|                                                                | >> Uwagi                              | SI. 🖉 🧟 9               | Dworniak Artur, 1a            | Grupa 1                         | 02.10.2018     |                       |
|                                                                | >> Obserwacje                         | Sec. 10                 | Kolik Agata, 1a               | Grupa 1                         | 02.10.2018     |                       |
|                                                                | >> Kontrola dziennika                 | ₩                       | Kwiatek Jakub, 1a             | Grupa 1                         | 02.10.2018     |                       |

Usuwanie ucznia z grupy

Aby usunąć ucznia z grupy, skorzystaj z ikony 🗹 w wierszu ucznia. W oknie, które się wyświetli, kliknij przycisk **Usuń**.

| li. | 🖥 Dane dziennika               |           |                                                                     |                                 |         |                 |                 |                |  |  |
|-----|--------------------------------|-----------|---------------------------------------------------------------------|---------------------------------|---------|-----------------|-----------------|----------------|--|--|
| >>  | Opis dziennika                 | Wpisz, by | pisz, by wyszukać 🖉 Zmień listę uczniów 🖓 Ustal skład grupy 📑 Druku |                                 |         |                 |                 |                |  |  |
| >>  | Ustawienia dziennika świetlicy |           | L                                                                   | Nazwisko i imiona uczniów, od   |         | Grupa           | Data zapisania  | Data wypisania |  |  |
| >>  | Uczniowie                      | S. 12     | 1                                                                   | Barańska Renata, 3a             | Grupa 2 |                 | 02.10.2018      |                |  |  |
| >>  | Tematy                         | SE. 🖉 🚨   | 2                                                                   | Edycja                          |         |                 | ×               |                |  |  |
| >>  | Ewidencja obecności            | SE. 🖉 🚨   | 3                                                                   |                                 |         |                 |                 |                |  |  |
| >>  | Plan zajęć dnia                | SE. 🖉 🚨   | 4                                                                   | Nazwisko i imię ucznia, oddział | :       | Barańska Renata |                 |                |  |  |
| >>  | Plan nauczycieli               | SE. 🖉 🚨   | 5                                                                   | Grupa: *                        |         | Grupa 2         | ¥               |                |  |  |
| >>  | Plan pracy świetlicy           | SE. 🖉 🚨   | 6                                                                   |                                 |         |                 |                 |                |  |  |
| >>  | Kontakt z rodzicami            | SE. 🖉 🚨   | 7                                                                   |                                 |         |                 |                 |                |  |  |
| >>  | Wydarzenia z życia świetlicy   | SE. 🖉 🚨   | 8                                                                   |                                 |         | 🧹 Zapisz        | 🗕 Usuń 🚫 Anuluj |                |  |  |
| >>  | Uwagi                          | SE. 🖉 🚨   | 9 (                                                                 | · · · · · ·                     |         |                 |                 |                |  |  |

Uczeń zostanie usunięty ze składu grupy, ale nie zostanie usunięty z dziennika świetlicy. W drzewie danych pojawi się w gałęzi **Uczniowie bez przypisania do grupy**.

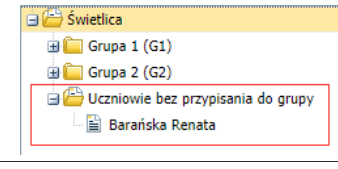

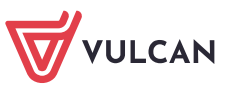

#### Usuwanie z dziennika świetlicy ucznia dodanego omyłkowo

Aby usunąć ucznia z dziennika świetlicy, skorzystaj z przycisku **Zmień listę uczniów** i w wyświetlonym oknie przenieś ucznia z listy po prawej stronie na listę po lewej stronie. Zamknij okno, zapisując zmiany.

Jeśli uczeń ma odnotowany w dzienniku czas przebywania w świetlicy, to nie można go usunąć.

### Uczeń, który opuścił szkołę

Jeśli uczeń opuści szkołę, to po odnotowaniu tego faktu w module *Sekretariat*, na stronie **Uczniowie**, w wierszu ucznia, w kolumnie **Data wypisania** automatycznie pojawi się data opuszczenia szkoły, a obok nazwiska i imienia ucznia, zamiast informacji o oddziale pojawi się wpis **spoza szkoły**.

# Kartoteki dzieci zapisanych do świetlicy

Z poziomu dziennika świetlicy można wyświetlić kartotekę każdego dziecka.

Aby przywołać kartotekę dziecka, wybierz go w drzewie danych lub przejdź na stronę Uczniowie i kliknij

ikonę 🖭 w wierszu dziecka.

| 🐻 Dane dziennika                  | 🐻 Dane dziennika |                                                                   |                                    |         |                |                |  |  |  |  |
|-----------------------------------|------------------|-------------------------------------------------------------------|------------------------------------|---------|----------------|----------------|--|--|--|--|
| >> Opis dziennika                 | Wpisz, by        | Wpisz, by wyszukać Zmień listę uczniów 🦿 Ustal skład grupy 🗖 Druk |                                    |         |                |                |  |  |  |  |
| >> Ustawienia dziennika świetlicy |                  | L                                                                 | Nazwisko i imiona uczniów, oddział | Grupa   | Data zapisania | Data wypisania |  |  |  |  |
| >> Uczniowie                      | SI. 🖉 🧟          | 1                                                                 | Barańska Renata, 3a                | Grupa 2 | 03.09.2018     |                |  |  |  |  |
| >> Tematy                         | Se 🖉 🧟           | 2                                                                 | Kołodziejczyk Sabina, 3a           | Grupa 2 | 02.10.2018     |                |  |  |  |  |
| ›› Ewidencja obecności            | SI. 🖉 🧕          | 3                                                                 | Laskowska Beata, 3a                | Grupa 2 | 02.10.2018     |                |  |  |  |  |
| Plan zajęć dnia                   | SE. 🖉 🧕          | 4                                                                 | Dąbrowska Sylwia, 2a               | Grupa 1 | 02.10.2018     |                |  |  |  |  |
| Plan nauczycieli                  | ≤.∕2             | 5                                                                 | Grabowski Eryk, 2a                 | Grupa 1 | 02.10.2018     |                |  |  |  |  |
| Plan pracy świetlicy              | SE 🖉 🧟           | 6                                                                 | Szczepaniak Maciej, 2a             | Grupa 2 | 02.10.2018     |                |  |  |  |  |
| >> Kontakt z rodzicami            | SE. 🖉 🤷          | 7                                                                 | Włodarczyk Helena, 2a              | Grupa 2 | 02.10.2018     |                |  |  |  |  |
| >> Wydarzenia z życia świetlicy   | SI 🖉 🚨           | 8                                                                 | Baszko Helena, 1a                  | Grupa 1 | 03.09.2018     |                |  |  |  |  |
| >> Uwagi                          | SE. 🖉 🧟          | 9                                                                 | Dworniak Artur, 1a                 | Grupa 1 | 02.10.2018     |                |  |  |  |  |
| >> Obserwacie                     | SE 🖉 🧟           | 10                                                                | Kolik Agata, 1a                    | Grupa 1 | 02.10.2018     |                |  |  |  |  |
| » Kontrola dziennika              | ⊴.∕2             | 11                                                                | Kwiatek Jakub, 1a                  | Grupa 1 | 02.10.2018     |                |  |  |  |  |

Kartoteka składa się z następujących kart:

- Dane podstawowe,
- Rodzina,
- Ochrona danych,
- Ewidencja obecności,
- Udział w zajęciach świetlicowych,
- Uwagi,
- Dodatkowe informacje.

Do edycji udostępnione są tylko te dane, które wprowadza się na potrzeby zajęć świetlicowych.

Na karcie **Dane podstawowe** prezentowane są podstawowe dane dziecka (pobrane z modułu *Sekretariat*). Na potrzeby dziennika świetlicy na karcie tej zostały dodane dwie sekcje **Informacje dodatkowe** oraz **Osoby upoważnione do odbioru dziecka**. Informacje wprowadzone w tych sekcjach (przez kierownika świetlicy) dostępne są w widoku rejestracji obecności uczniów w świetlicy, tj. na stronie **Ewidencja obec-ności**.

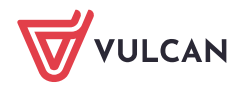

| 2. Kartoteka ucznia                                                                                                    | Dane podstawowe.                                                                              |                                                                                                    |                                                                                             | 8        |  |  |
|----------------------------------------------------------------------------------------------------|-----------------------------------------------------------------------------------------------|----------------------------------------------------------------------------------------------------|---------------------------------------------------------------------------------------------|----------|--|--|
| Cane postawowe     Rodzina     Rodzina     Ochrona danych     Ewidencja obecności     Udział w zajęciach świetlicowych     Uwagi     Dodatkowe informacje |                                                                                               | nię (Imiona) Nazwisko:<br>ata i miejsce urodzenia:<br>ISBL:<br>leć:<br>bywatelstiwo polskie:<br>nię matki:<br>nię ojca: | Helena Bastko<br>21.01.2011 Wrocław<br>11212112345<br>Kobieta<br>Tak<br>Agnieszka<br>Leslaw |          |  |  |
|                                                                                                    | Oddzal: 1a (SPS)<br>Grupa świetlicowa: Grupa 1 (G1)<br>Prezenitacja danych na witrynie ucznia |                                                                                                    |                                                                                             |          |  |  |
|                                                                                                    | Powazuj dane adresowe i koncaktowe: Tak                                                       |                                                                                                    |                                                                                             |          |  |  |
|                                                                                                    | Adres zamieszkania:                                                                           | ul. Szkolna 10/5, 55-55<br>Gmina: Wrocław, Rodza                                                                        | 5 Wrocław, Polska<br>Ij gminy: gmina miejska, Powiat: Wrocław, Województwo: DOLNOŚLASKJE    |          |  |  |
|                                                                                                    | Informacje dodatkowe                                                                          |                                                                                                    |                                                                                             |          |  |  |
|                                                                                                    | Notatka widoczna<br>dla wszystkich nauczycieli:                                               |                                                                                                    |                                                                                             |          |  |  |
|                                                                                                    |                                                                                               |                                                                                                    |                                                                                             | P. Zmień |  |  |
|                                                                                                    | Osoby upoważnione do ac                                                                       | fbioru dziecka                                                                                                    |                                                                                             | 6        |  |  |
|                                                                                                    | - Codat                                                                                       |                                                                                                    |                                                                                             |          |  |  |

Na karcie **Rodzina** prezentowane są dane rodziców/opiekunów dziecka. Kierownik świetlicy może tylko wprowadzić notatkę w sekcji **Notatka**.

Na karcie **Ochrona danych** rejestrowane są udostępniania danych ucznia. Kierownik świetlicy, w przypadku udostępnienia danych dziecka, może dodać nowy wpis.

Na karcie **Ewidencja obecności** prezentowana jest obecność ucznia w świetlicy w układzie tygodniowym (na podstawie wpisów utworzonych w dzienniku świetlicy, na stronie **Ewidencja obecności**).

Na karcie **Udział w zajęciach świetlicowych** kierownik świetlicy opisuje okresy, w których uczeń uczestniczy w zajęciach świetlicowych. Niektóre wpisy na tej karcie tworzone są automatycznie.

Na karcie **Uwagi** nauczyciele mogą wpisywać uwagi dotyczące ucznia. Na karcie tej wyświetlają się również uwagi wprowadzone w dzienniku świetlicy, na stronie **Uwagi**.

Na karcie **Dodatkowe informacje** nauczyciele świetlicy mogą wprowadzać dowolne notatki dotyczące ucznia (w sekcji **Notatki**) oraz kierownik świetlicy może wprowadzać dowolne dane własne ucznia (w sekcji **Dane własne**).

#### Zapisywanie ucznia na zajęcia świetlicowe

Uczniowie przypisani do dziennika są automatycznie zapisywani na zajęcia świetlicowe. Ucznia można z zajęć wypisać. Wypisanego ucznia można ponownie zapisać na zajęcia.

Okresy, w których uczeń uczestniczy w zajęciach świetlicowych, opisuje się w kartotece ucznia, na karcie **Udział w zajęciach świetlicowych**. Pierwszy wpis tworzony automatycznie w momencie przypisywania ucznia do dziennika świetlicy, bez określenia daty **do**. Jako data **od** ustawiana jest data bieżąca.

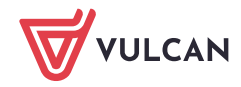

| 💁 Kartoteka ucznia                  | 🕂 Zapisz na zajęcia świetlicowe |                                    |         |  |  |  |  |  |
|-------------------------------------|---------------------------------|------------------------------------|---------|--|--|--|--|--|
| >> Dane podstawowe                  | Udział w zajęciaci              | idział w zajęciach świetlicowych   |         |  |  |  |  |  |
| X                                   | Od - do:                        | Dd - do: 02.10.2018 - nieokreślono |         |  |  |  |  |  |
| >> Ewidencja obecności              |                                 |                                    | 📌 Zmień |  |  |  |  |  |
| >> Udział w zajęciach świetlicowych |                                 |                                    |         |  |  |  |  |  |
| >> Uwagi                            |                                 |                                    |         |  |  |  |  |  |
| >> Dodatkowe informacje             |                                 |                                    |         |  |  |  |  |  |

Wpisy na karcie **Udział w zajęciach świetlicowych** może wprowadzać i edytować tylko kierownik świetlicy.

Modyfikowanie daty zapisania ucznia do świetlicy

- 1. Wyświetl kartotekę ucznia i przejdź na kartę Udział w zajęciach świetlicowych.
- 2. Kliknij przycisk Zmień i w wyświetlonym oknie zmień datę w polu Od.

| Edycja       |            | ×                        |
|--------------|------------|--------------------------|
| Od: *<br>do: | 03.09.2018 | •                        |
|              |            | 🗸 Zapisz 📒 Usuń 🚫 Anuluj |

3. Kliknij przycisk Zapisz.

#### Wypisanie ucznia ze świetlicy

Aby wypisać ucznia ze świetlicy, edytuj otwarty wpis za pomocą przycisku **Zmień** i wprowadź datę w polu **do**. Następnie kliknij przycisk **Zapisz**.

| 🧕 Kartoteka ucznia                  | 🕂 Zapisz na za   | <ul> <li>Zapisz na zajęcia świetlicowe</li> </ul> |                          |         |  |  |  |  |
|-------------------------------------|------------------|---------------------------------------------------|--------------------------|---------|--|--|--|--|
| Dane podstawowe     Rodzina         | Udział w zajęcia | ldział w zajęciach świetlicowych                  |                          |         |  |  |  |  |
| >> Ochrona danych                   | Od - do:         | 03.09.2018 - r                                    |                          |         |  |  |  |  |
| ›› Ewidencja obecności              |                  | Edycja                                            | ×                        | 🛹 Zmień |  |  |  |  |
| >> Udział w zajęciach świetlicowych |                  | Od·*                                              |                          |         |  |  |  |  |
| >> Uwagi                            |                  | 00.                                               | 03.09.2018               |         |  |  |  |  |
| >> Dodatkowe informacje             |                  | do:                                               | 23.09.2018               |         |  |  |  |  |
|                                     |                  |                                                   |                          |         |  |  |  |  |
|                                     |                  |                                                   | 🗸 Zapisz 📃 Usuń 🚫 Anuluj |         |  |  |  |  |
|                                     |                  |                                                   |                          |         |  |  |  |  |

Uczeń zostanie wypisany z zajęć, ale nie zostanie usunięty z dziennika świetlicy.

Informacja o wypisaniu ucznia z zajęć pojawi się również na stronie **Uczniowie** – w kolumnie **Data wypi**sania w wierszu ucznia pojawi się wprowadzona data.

| 🔚 Dane dziennika                  |                      |      |                                 |                                  |                |                |
|-----------------------------------|----------------------|------|---------------------------------|----------------------------------|----------------|----------------|
| >> Opis dziennika                 | Wpisz, by            | Wysz | ukać 🧹 Zmień lis                | tę uczniów 📿 🖉 Ustał skład grupy |                | 🖶 Drukuj       |
| >> Ustawienia dziennika świetlicy |                      | L    | Nazwisko i imiona uczniów, oddz | Grupa                            | Data zapisania | Data wypisania |
| › Uczniowie                       | <u>⊊</u> ,∕ <u>2</u> | 1    | Barańska Renata, 3a             | Grupa 2                          | 03.09.2018     |                |
| >> Tematy                         | SE. 🖉 🚨              | 2    | Kołodziejczyk Sabina, 3a        | Grupa 2                          | 02.10.2018     |                |
| >> Ewidencja obecności            | SE. 🖉 🤷              | 3    | Laskowska Beata, 3a             | Grupa 2                          | 02.10.2018     |                |
| Plan zajęć dnia                   | SE. 🖉 🚨              | 4    | Dąbrowska Sylwia, 2a            | Grupa 1                          | 02.10.2018     |                |
| Plan nauczycieli                  | SE. 🖉 🤷              | 5    | Grabowski Eryk, 2a              | Grupa 1                          | 02.10.2018     |                |
| Plan pracy świetlicy              | Se 🖉 🙎               | 6    | Szczepaniak Maciej, 2a          | Grupa 2                          | 02.10.2018     |                |
| >> Kontakt z rodzicami            | SE. 🖉 🧟              | 7    | Włodarczyk Helena, 2a           | Grupa 2                          | 02.10.2018     |                |
| >> Wydarzenia z życia świetlicy   | Se 🖉 🙎               | 8    | Baszko Helena, 1a               | Grupa 1                          | 03.09.2018     | 23.09.2018     |
| >> Uwagi                          | SE. 🖉 🚨              | 9    | Dworniak Artur, 1a              | Grupa 1                          | 02.10.2018     |                |
| >> Obserwacje                     | SE. 🖉 🚨              | 10   | Kolik Agata, 1a                 | Grupa 1                          | 02.10.2018     |                |
| >> Kontrola dziennika             | SE. 🖉 🧟              | 11   | Kwiatek Jakub, 1a               | Grupa 1                          | 02.10.2018     |                |

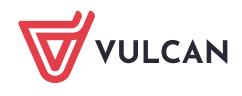

#### Ponowne zapisanie ucznia na zajęcia

- 1. W kartotece ucznia, na karcie Udział w zajęciach świetlicowych kliknij przycisk Zapisz na zajęcia świetlicowe.
- 2. W oknie Dodanie wprowadź datę w polu Od.

| 𝒫 Kartoteka ucznia                  | 🕂 Zapisz na    | zajęcia świetlic | owe              |         |             |         |
|-------------------------------------|----------------|------------------|------------------|---------|-------------|---------|
| >> Dane podstawowe                  | Udział w zajec | iach świetlicz   |                  |         |             |         |
| >> Rodzina                          |                |                  |                  |         |             |         |
| >> Ochrona danych                   | Od - do:       | 03.09.2          | 018 - 23.09.2018 |         |             |         |
| >> Ewidencja obecności              |                | Dedaaia          |                  |         |             | 📌 Zmień |
| >> Udział w zajęciach świetlicowych |                | Dodallie         |                  |         | <u>~</u>    |         |
| >> Uwagi                            |                | Od: *            | 02.10.2018       |         |             |         |
| >> Dodatkowe informacje             |                | do:              |                  |         |             |         |
|                                     |                |                  |                  |         |             |         |
|                                     |                |                  |                  | 🖌 Zapis | sz 🚫 Anuluj |         |

#### 3. Kliknij przycisk Zapisz.

| 2               | Kartoteka ucznia                 | 🐈 Zapisz na zajęcia świetlicowe |                          |      |  |  |  |  |  |
|-----------------|----------------------------------|---------------------------------|--------------------------|------|--|--|--|--|--|
| >>              | Dane podstawowe                  | Udział w zajęciach              | świetlicowych            |      |  |  |  |  |  |
| >>              | Rodzina                          |                                 |                          |      |  |  |  |  |  |
| >>              | Ochrona danych                   | Od - do:                        | 03.09.2018 - 23.09.2018  |      |  |  |  |  |  |
| >>              | Ewidencja obecności              |                                 | .* Zn                    | nień |  |  |  |  |  |
| <b>&gt;&gt;</b> | Udział w zajęciach świetlicowych | Od - do:                        | 02.10.2018 nicekrefene   |      |  |  |  |  |  |
| >>              | Uwagi                            |                                 | 02.10.2016 - Heokiesiono |      |  |  |  |  |  |
| »               | Dodatkowe informacje             |                                 | .♥ Zn                    | ień  |  |  |  |  |  |

System pilnuje, aby wprowadzane daty nie kolidowały ze sobą.

#### Uczeń, który opuszcza szkołę

Jeśli uczeń opuści szkołę, to po odnotowaniu tego faktu w module *Sekretariat*, w dzienniku świetlicy automatycznie pojawią się następujące zapisy:

 w kartotece ucznia, na karcie Udział w zajęciach świetlicowych w otwartym wpisie zostanie wprowadzona data wypisania, a przycisk Zapisz na zajęcia świetlicowe stanie się nieaktywny,

| 20              | Kartoteka ucznia                 | 🕂 Zapisz na zaję   | cia świetlicowe             |     |  |  |  |  |  |  |  |  |  |
|-----------------|----------------------------------|--------------------|-----------------------------|-----|--|--|--|--|--|--|--|--|--|
| >>              | Dane podstawowe                  | Udział w zajeciach | w zajeciach świetlicowych   |     |  |  |  |  |  |  |  |  |  |
| >>              | Rodzina                          |                    |                             |     |  |  |  |  |  |  |  |  |  |
| >>              | Ochrona danych                   | Od - do:           | do: 03.09.2018 - 30.09.2018 |     |  |  |  |  |  |  |  |  |  |
| >>              | Ewidencja obecności              |                    | ,≮ Zm                       | ień |  |  |  |  |  |  |  |  |  |
| <b>&gt;&gt;</b> | Udział w zajęciach świetlicowych |                    |                             |     |  |  |  |  |  |  |  |  |  |
| >>              | Uwagi                            |                    |                             |     |  |  |  |  |  |  |  |  |  |
| <b>&gt;&gt;</b> | Dodatkowe informacje             |                    |                             |     |  |  |  |  |  |  |  |  |  |

 na stronie Uczniowie, w wierszu ucznia, w kolumnie Data wypisania zostanie wprowadzona data wypisania, a obok nazwiska i imienia ucznia, zamiast informacji o oddziale pojawi się wpis spoza szkoły.

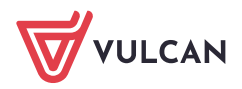

| R  | Dane dziennika                 |           |       |                                |                                | _              |                |
|----|--------------------------------|-----------|-------|--------------------------------|--------------------------------|----------------|----------------|
| >> | Opis dziennika                 | Wpisz, by | Wyszu | Jkać 💎 Zmień                   | listę uczniów 💙 Ustal skład gr | иру            | 🖶 Drukuj       |
| >> | Ustawienia dziennika świetlicy |           | L     | Nazwisko i imiona uczniów, o   | Grupa                          | Data zapisania | Data wypisania |
| >> | Uczniowie                      | SE. 🖉 🙎   | 1     | Barańska Renata, 3a            | Grupa 2                        | 03.09.2018     |                |
| >> | Tematy                         | Se 🖉 🙎    | 2     | Kołodziejczyk Sabina, 3a       | Grupa 2                        | 02.10.2018     |                |
| >> | Ewidencja obecności            | SE. 🖉 🧕   | 3     | Laskowska Beata, 3a            | Grupa 2                        | 02.10.2018     |                |
| >> | Plan zajęć dnia                | SE. 🖉 🧕   | 4     | Dąbrowska Sylwia, spoza szkoły | Grupa 1                        | 03.09.2018     | 30.09.2018     |
| >> | Plan nauczycieli               | SE. 🖉 🙎   | 5     | Grabowski Eryk, 2a             | Grupa 1                        | 02.10.2018     |                |
| >> | Plan pracy świetlicy           | Se 🖉 🧟    | 6     | Szczepaniak Maciej, 2a         | Grupa 2                        | 02.10.2018     |                |
| >> | Kontakt z rodzicami            | SE. 🖉 🚨   | 7     | Włodarczyk Helena, 2a          | Grupa 2                        | 02.10.2018     |                |

# Dokumentowanie zajęć świetlicowych przez nauczycieli

W ramach dokumentowania zajęć świetlicowych nauczyciel przypisany do dziennika świetlicy wykonuje następujące czynności:

- wprowadza temat realizowanych zajęć,
- rejestruje czas przebywania dzieci w świetlicy.

### Wprowadzanie tematu zajęć

- 1. Zaloguj się do witryny systemu Dziennik VULCAN jako nauczyciel świetlicy i uruchom moduł Dziennik.
- 2. Przejdź do widoku Dziennik zajęć innych/ Dziennik świetlicy.
- 3. W drzewie danych wybierz gałąź z nazwą dziennika.
- 4. W dzienniku świetlicy przejdź na stronę **Tematy**.
- 5. Wyświetl tabelę tematów na wybrany tydzień roku szkolnego (domyślnie wyświetla się tabela na bieżący tydzień).
- 6. Kliknij przycisk 🛨 w wierszu dnia realizacji zajęć.

| Dziennik Dziennik zajęć innych Dziennik zaj<br>Dziennik Dziennik zajęć innych Dziennik zajęć<br>Dziennik Dziennik specjalisty świetlicy<br>rewalid | ięć przedszkola Dyrektor Nauczyci<br>ink zajęć Rejestr<br>Jwychow. godzin | iel Wychowawca                                                                                                    | a Wydruki Pomi          | ¢        |       | 9                                         | Derkacz Natalia [ND]  Wyloguj  Pomoc  Start |
|----------------------------------------------------------------------------------------------------|---------------------------------------------------------------------------|----------------------------------------------------------------------------------------------------|-------------------------|----------|-------|-------------------------------------------|---------------------------------------------|
| 2018/2019 Viewella<br>Swietlica<br>Grups 1 (G1)<br>Grups 2 (G2)                                                                                    |                                                                           | 01.10 - 0           Data           01.10.2018,           poniedziałek           •           02.10.2018,           wtorek           •           03.10.2018,           środa | 07.10 2018 3 V godzinac | >> Temat | Grupa | Liczba Domyślna forma<br>godzin płatności | Rauczyciel                                  |

7. Wypełnij formularz Dodawanie tematu i kliknij przycisk Zapisz.

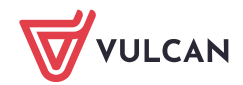

| Dodawanie tematu |                               | ٥        |
|------------------|-------------------------------|----------|
| Data: *          | 01.10.2018                    |          |
| Temat: *         | Gry planszowe                 |          |
| Grupa:           | wszystkie grupy               | ~        |
| W godzinach od:* | 07:00 🗸 do:* 09:00            | *        |
| Forma Płatności: | W ramach pensum               | ~        |
| Nauczyciel:      | Derkacz Natalia [ND] 🛛 🖉 Zast | ępstwo   |
|                  | 🗸 Zapisz 🔇                    | 🔉 Anuluj |

Wprowadzony wpis możesz edytować za pomocą ikony 📝.

| 🐻 Dane dziennika                                                                             | << 01.10 - 07.10 2018<br>   |    |             |               |                      |      |                             |                 |  |
|----------------------------------------------------------------------------------------------|-----------------------------|----|-------------|---------------|----------------------|------|-----------------------------|-----------------|--|
| <ul> <li>&gt;&gt; Opis dziennika</li> <li>&gt;&gt; Ustawienia dziennika świetlicy</li> </ul> | Data                        |    | W godzinach | Temat         | Grupa Liczb<br>godzi |      | Domyślna forma<br>płatności | Nauczyciel      |  |
| >> Uczniowie                                                                                 |                             |    | 07:00-09:00 | Courses       |                      | 2.00 | W ramach pensum             |                 |  |
| >> Tematy                                                                                    | 01.10.2018,<br>poniedziałek |    |             |               | wszystkie grupy      |      |                             | Derkacz Natalia |  |
| ›› Ewidencja obecności                                                                       | +                           | .* |             | dry planszowe |                      | 2,00 |                             | [ND]            |  |
| » Plan zajęć dnia                                                                            |                             |    |             |               |                      |      |                             |                 |  |

Aby usunąć wpis, edytuj go i w oknie Edycja tematu kliknj przycisk Usuń.

| Edycja tematu    |                                 | ×      |
|------------------|---------------------------------|--------|
| Data: *          | 01.10.2018                      |        |
| Temat: *         | Gry planszowe                   |        |
|                  |                                 |        |
| Grupa:           | wszystkie grupy                 | ~      |
| W godzinach od:* | 07:00 do:* 09:00                | ~      |
| Forma Płatności: | W ramach pensum                 | ~      |
| Nauczyciel:      | Derkacz Natalia [ND] 💙 🔲 Zastęr | ostwo  |
|                  |                                 |        |
|                  | V Zapisz 📃 Usuń 🚫               | Anuluj |

Nauczyciele mogą edytować tylko własne wpisy.

#### Rejestrowanie obecności uczniów w świetlicy w dniu odbywania zajęć

Rejestrowanie obecności uczniów na zajęciach odbywa się na stronie **Ewidencja obecności**. Na stronie tej dla każdego dnia wyświetla się tabela, w której rejestruje się okresy przebywania uczniów w świetlicy.

Prowadzenie ewidencji obecności uczniów na zajęciach w widoku dnia dzisiejszego różni się od prowadzenia ewidencji w innych dniach, dlatego oba przypadki zostały opisane oddzielnie. W dzienniku świetlicy nie można rejestrować obecności uczniów na zajęciach z wyprzedzeniem, na następne dni.

Rejestrowanie godziny przyjścia ucznia do świetlicy

1. W dzienniku świetlicy przejdź na stronę Ewidencja obecności.

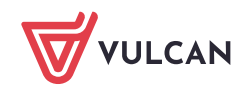

Wyświetli się tabela ewidencji obecności w widoku bieżącego dnia. W tabeli wykazywani są tylko ci uczniowie, którzy bieżącego dnia zapisani są na zajęcia.

| 🐻 Dane dziennika                  | <b>&lt;&lt;</b> 0 | 3.10.2018                   |                    |                               |                       | Liczb          | a dzieci aktualnie przeby | wających w ś | wietlicy: 0    |
|-----------------------------------|-------------------|-----------------------------|--------------------|-------------------------------|-----------------------|----------------|---------------------------|--------------|----------------|
| >> Opis dziennika                 | Maina k           | e un anno den 4             | Ciliani 🥒 Da       | iastrui maifeia 🛛 🥔 Daiastru  |                       |                |                           | Odés         | المامانين فمار |
| >> Ustawienia dziennika świetlicy | wpisz, c          | y wyszukac                  | гішиј 💉 ке         | jestruj wejscie 📝 Rejestru    | wyjscie               |                |                           | Ousw         | VIEZ WILLOK    |
| >> Uczniowie                      |                   | Nazwisko i imiona uczn      | ia, oddział, grupa | Obecność                      | ucznia                | 07:00          | 11:30                     | 16:00        | Czas<br>pobytu |
| >> Tematy                         |                   | Barańska Renata, 3a, G2     | 2                  |                               | -                     | - I            |                           |              |                |
| » Ewidencja obecności             |                   | Baszko Helena, 1a, G1       |                    |                               | -                     | Þ              |                           |              |                |
| Plan zajęć dnia                   | E 🙎               | Dworniak Artur, 1a, G1      |                    |                               |                       | •              |                           |              |                |
| >> Plan nauczycieli               | E 🙎               | Grabowski Eryk, 2a, G1      |                    |                               |                       | •              |                           |              |                |
| Plan pracy świetlicy              | E 🙎               | Kolik Agata, 1a, G1         |                    |                               |                       | Þ.             |                           |              |                |
| >> Kontakt z rodzicami            | 🗉 🙎               | Kołodziejczyk Sabina, 3a    | a, G2              |                               | -                     | Þ l            |                           |              |                |
| >> Wydarzenia z życia świetlicy   |                   | Kwiatek Jakub, 1a, G1       |                    |                               |                       | Þ l            |                           |              |                |
| >> Uwagi                          | 🖻 🙎               | Laskowska Beata, 3a, G      | 2                  |                               | 4                     | Þ.             |                           |              |                |
| >> Obserwacje                     |                   | Szczepaniak Maciej, 2a,     | G2                 |                               |                       | F              |                           |              |                |
| >> Kontrola dziennika             | 🗉 🙎               | Włodarczyk Helena, 2a,      | G2                 |                               |                       | Þ l            |                           |              |                |
|                                   |                   |                             |                    |                               |                       |                |                           |              |                |
|                                   |                   |                             |                    |                               |                       |                |                           |              |                |
|                                   |                   | 17 ADV 1 1 1 1              |                    |                               |                       |                |                           |              |                |
|                                   | Liczba ucz        | niow: 10 Liczba obecnych: 0 |                    |                               |                       |                |                           |              |                |
|                                   | Legenda:          |                             |                    |                               |                       |                |                           |              |                |
|                                   | wpi               | y zamknięte 📃 wpisy         | otwarte v          | vpisy zamknięte automatyc     | nie, bez wskazania go | odziny wyjścia | ucznia ze świetlicy       |              |                |
|                                   | 🕕 histor          | a ewidencji obecności wido  | czna po dwukliku   | ı na graficznej prezentacji v | pisu                  |                |                           |              |                |

Aby wyświetlić tabelę na inny dzień, należy skorzystać z datownika znajdującego się nad tabelą. Nie można wyświetlić tabeli na dni następne po dniu bieżącym.

2. Kliknij przycisk 🕈 w wierszu ucznia, który przyszedł do świetlicy, i w wyświetlonym oknie wprowadź godzinę w polu **Wejście**. Domyślnie w polu tym wyświetla się aktualny czas.

| Wpi | sz, by v | vyszukać            | Filtruj 🎺            | Rejestruj wejście | 🖉 Rejestruj wyjście |     |           |        |       |    | Odświe | ż widok        |
|-----|----------|---------------------|----------------------|-------------------|---------------------|-----|-----------|--------|-------|----|--------|----------------|
| M   |          | Nazwisko i imiona   | ucznia, oddział, gri | pa                | Obecność ucznia     |     | 07:00     |        | 11:30 | 16 | :00    | Czas<br>pobytu |
|     | 2        | Barańska Renata, 3  | a, G2                |                   |                     | +   |           |        |       |    |        |                |
|     | 2        | Baszko Helena, 1a,  | G1                   |                   |                     | +   |           |        |       |    |        |                |
|     | 2        | Dworniak Artur, 1a, | G1                   |                   |                     | +   |           |        |       |    |        |                |
|     | 2        | Grabowski Eryk, 2   |                      |                   |                     |     | _         | ×      |       |    |        |                |
|     | 2        | Kolik Agata, 1a, Gi |                      |                   |                     |     |           |        |       |    |        |                |
|     | 2        | Kołodziejczyk Sabi  | Wejście: *           | 09:02             |                     |     |           | ~      |       |    |        |                |
|     | 2        | Kwiatek Jakub, 1a   | Wyjście:             |                   |                     |     |           | ~      |       |    |        |                |
|     | 2        | Laskowska Beata,    |                      |                   |                     |     |           |        |       |    |        |                |
|     | 2        | Szczepaniak Macie   |                      |                   |                     |     |           |        |       |    |        |                |
|     | 2        | Włodarczyk Helena   |                      |                   |                     | 🖌 Z | apisz 🛛 🔇 | Anuluj |       |    |        |                |
|     |          |                     |                      |                   |                     |     |           |        | J     |    |        |                |

3. Kliknij przycisk Zapisz.

Wpis pojawi się w wierszu ucznia z zastosowaniem następującej prezentacji graficznej:

- W kolumnie **Obecność ucznia** wyświetli się odpowiedni przedział czasu na kolorowym pasku. W przypadku niewprowadzenia godziny wyjścia będzie to przedział otwarty, bez godziny końcowej.
- Następna kolumna, opisana w nagłówku godzinami pracy świetlicy, traktowana jest jako oś czasu.
   W kolumnie tej, tak jak na osi czasu, prezentowane są okresy przebywania ucznia w świetlicy (za pomocą kolorowych pasków lub strzałek, odpowiedniej długości i odpowiednio położonych).

Jeśli okres jest otwarty, tj. nie ma określonej godziny wyjścia, to prezentowany jest jako strzałka wydłużająca się wraz z upływem czasu. Po wprowadzeniu godziny wyjścia strzałka zastępowana jest paskiem odpowiedniej długości.

Jeśli nauczyciel nie wprowadzi godziny wyjścia ucznia w godzinach pracy świetlicy, to wpis zostanie zamknięty automatycznie.

Czerwona pionowa linia przecinająca kolumnę osi czasu, to graficzna prezentacja bieżącego czasu (linia zmienia swoje położenie wraz z upływem czasu).

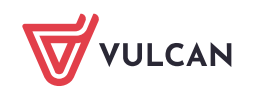

Linia ta pojawia się w tabeli ewidencji obecności uczniów tylko w widoku bieżącego dnia i jeśli bieżący czas mieści się w godzinach pracy świetlicy.

| Wpi | sz, b | y wy | szukać                    | Filtruj     | 📌 Rej | iestruj wejście | 📌 Rejestruj wyjście |   |       |       | Odśv  | vież widok     |
|-----|-------|------|---------------------------|-------------|-------|-----------------|---------------------|---|-------|-------|-------|----------------|
| •   |       |      | Nazwisko i imiona ucznia  | a, oddział, | grupa | Obecność ucznia |                     |   | 07:00 | 11:30 | 16:00 | Czas<br>pobytu |
|     | 2     |      | Barańska Renata, 3a, G2   |             |       |                 |                     | + |       |       |       |                |
|     | 2     |      | Baszko Helena, 1a, G1     |             |       |                 |                     | + |       |       |       |                |
|     | 2     |      | Dworniak Artur, 1a, G1    |             |       | 07:20-          |                     | + |       |       |       | ø              |
|     | 2     |      | Grabowski Eryk, 2a, G1    |             |       |                 |                     |   |       |       |       |                |
|     | 2     |      | Kolik Agata, 1a, G1       |             |       |                 |                     | + |       |       |       |                |
|     | 2     |      | Kołodziejczyk Sabina, 3a, | G2          |       |                 |                     | + |       |       |       |                |

W kolumnie Czas pobytu wyświetla się czas pobytu ucznia w świetlicy wyliczany na podstawie okresów zamkniętych. Jeśli uczeń ma wpis otwarty, to dodatkowo w kolumnie tej pojawia się ikona O

Kolory stosowane w tabeli oznaczają (zobacz legendę pod tabelą):

- kolor żółty wpis otwarty, bez godziny wyjścia,
- kolor zielony wpis zamknięty, z określoną godziną wejścia i wyjścia,
- kolor czerwony wpis bez godziny wyjścia, zamknięty automatycznie przez system.

|       | 2                                                                                                    | Czeska Aleksandra, 1ap, G1 | 10:20-17:00 | + | 06:40 | × |  |  |  |  |  |  |
|-------|----------------------------------------------------------------------------------------------------|----------------------------|-------------|---|-------|---|--|--|--|--|--|--|
| Liczb | a ucznióv                                                                                                    | v: 18                      |             |   |       |   |  |  |  |  |  |  |
| Lege  | .egenda:                                                                                                    |                            |             |   |       |   |  |  |  |  |  |  |
|       | 🗾 wpisy zamknięte 🗾 wpisy otwarte 🗾 wpisy zamknięte automatycznie, bez wskazania godziny wyjścia ucznia ze świetlicy |                            |             |   |       |   |  |  |  |  |  |  |
| 🕕 h   | ) historia ewidencji obecności widoczna po dwukliku na graficznej prezentacji wpisu                                  |                            |             |   |       |   |  |  |  |  |  |  |

#### Grupowe rejestrowanie godziny wejścia

Jeśli w tej samej chwili kilkoro uczniów przychodzi do świetlicy, to można skorzystać z funkcji grupowego rejestrowania godziny wejścia. Służy do tego przycisk **Rejestruj wejście**.

1. Zaznacz na liście uczniów, którym chcesz wprowadzić taką samą godzinę przyjścia, poprzez wstawienie znaczników ✓ w pierwszej kolumnie.

W przypadku grupowego wprowadzania godziny wyjścia, uczniów należy wybrać spośród tych, którzy mają otwarte wpisy.

2. Kliknij przycisk **Rejestruj wejście** i w wyświetlonym oknie wprowadź godzinę w polu **Wejście**.

| Wpi | sz, by i | wyszukać        | Filtruj             | 🍼 Re    | jestruj wejście | 📌 Rejestruj wyjście |         |            |       | Odś   | wież widok     |
|-----|----------|-----------------|---------------------|---------|-----------------|---------------------|---------|------------|-------|-------|----------------|
| M   |          | Nazwisko i imi  | ona ucznia, oddział | , grupa |                 | Obecność ucznia     |         | 07:00      | 11:30 | 16:00 | Czas<br>pobytu |
|     | 2        | Barańska Renat  | a, 3a, G2           |         |                 |                     | +       |            |       |       |                |
|     | 2        | Baszko Helena,  | 1a, G1              |         |                 |                     | +       |            |       |       |                |
|     | 2        | Dworniak Artur, | , 1a, G1            |         | 07:20-          |                     | +       |            |       |       | G              |
|     | 2        | Grabowski Ery   | -204                |         |                 |                     |         |            |       |       |                |
|     | 2        | Kolik Agata, 1a |                     |         |                 |                     |         |            |       |       |                |
|     | 2        | Kołodziejczyk i | Wejście: *          | 0       | 7:30            |                     |         | ~          | •     |       |                |
|     | 2        | Kwiatek Jakub   | Wyjście:            |         |                 |                     |         | ~          |       |       |                |
|     | 2        | Laskowska Bea   |                     |         |                 |                     |         |            |       |       |                |
|     | 2        | Szczepaniak M   |                     |         |                 |                     |         |            | _     |       |                |
|     | 2        | Włodarczyk He   |                     |         |                 |                     | 🖌 Zapis | z 🚫 Anuluj |       |       |                |

3. Kliknij przycisk Zapisz.

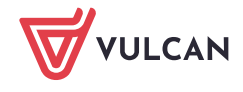

| Wpi        | sz, by v | wyszukać                  | Filtruj 🍼 I      | ejestruj wejście | 📌 Rejestruj wyjście |   |       |       | Odśv  | wież widok     |
|------------|----------|---------------------------|------------------|------------------|---------------------|---|-------|-------|-------|----------------|
| <b>N</b> 0 |          | Nazwisko i imiona ucznia  | ı, oddział, grup | 3                | Obecność ucznia     |   | 07:00 | 11:30 | 16:00 | Czas<br>pobytu |
|            | 2        | Barańska Renata, 3a, G2   |                  |                  |                     | + |       |       |       |                |
|            | 2        | Baszko Helena, 1a, G1     |                  | 07:30-           |                     | + |       |       |       | o              |
|            | 2        | Dworniak Artur, 1a, G1    |                  | 07:20-           |                     | + |       |       |       | o              |
|            | 2        | Grabowski Eryk, 2a, G1    |                  | 07:30-           |                     | + |       |       |       | o              |
|            | 2        | Kolik Agata, 1a, G1       |                  |                  |                     | + |       |       |       |                |
|            | 2        | Kołodziejczyk Sabina, 3a, | G2               | 07:30-           |                     | + |       |       |       | o              |
|            | 2        | Kwiatek Jakub, 1a, G1     |                  |                  |                     | + |       |       |       |                |
|            | 2        | Laskowska Beata, 3a, G2   |                  |                  |                     | + |       |       |       |                |
|            | 2        | Szczepaniak Maciej, 2a, G | 2                |                  |                     | + |       |       |       |                |
|            | 2        | Włodarczyk Helena, 2a, G  | 2                |                  |                     | + |       |       |       |                |

4. Odznacz uczniów na liście.

Rejestrowanie godziny wyjścia ucznia ze świetlicy

Aby zarejestrować godzinę opuszczenia świetlicy przez ucznia, w kolumnie **Obecność ucznia** w wierszu ucznia kliknij dwukrotnie otwarty wpis. W wyświetlonym oknie wprowadź godzinę wyjścia i kliknij przycisk **Zapisz**.

| Wpi | sz, by w | yszukać                 | Filtruj 🍼 Re       | jestruj wejście | 📌 Rejestruj wyjście |          |       |       | Odś   | wież widok     |
|-----|----------|-------------------------|--------------------|-----------------|---------------------|----------|-------|-------|-------|----------------|
| M   |          | Nazwisko i imiona uczni | ia, oddział, grupa |                 | Obecność ucznia     |          | 07:00 | 11:30 | 16:00 | Czas<br>pobytu |
|     | 2        | Barańska Renata, 3a, G2 |                    |                 |                     | +        |       |       |       |                |
|     | 2        | Baszko Helena, 1a, G1   |                    | 07:30-          |                     | +        |       |       |       | O              |
|     | 2        |                         |                    |                 |                     |          | ×     |       |       | ø              |
|     | 2        | Wejście: *              | 07:30              |                 |                     | ~        |       |       |       | 0              |
|     | 2        | Wyjście                 | 07.50              |                 |                     |          |       |       |       |                |
|     | 2        | wyjscie.                | 09:00              |                 |                     | *        |       |       |       | O              |
|     | 2        |                         |                    |                 |                     |          |       |       |       |                |
|     | 2        |                         |                    |                 | 🧹 Zapisz 🛛 🗕 Usuń   | 🚫 Anuluj |       |       |       |                |
|     | 2        |                         |                    |                 |                     |          |       |       |       |                |
|     | 2        | Włodarczyk Helena, 2a,  | G2                 |                 |                     | +        |       |       |       |                |

Kolor wpisu zmieni się z żółtego na zielony, a w kolumnie **Czas pobytu** zostanie uwzględniony czas pobytu wynikający z tego okresu.

| Wpi | sz, by w | yszukać Filtruj 📌 Re                     | iestruj wejście 📝 Rejestruj wyjście |       |       | Odśv  | wież widok     |
|-----|----------|------------------------------------------|-------------------------------------|-------|-------|-------|----------------|
| M   |          | Nazwisko i imiona ucznia, oddział, grupa | Obecność ucznia                     | 07:00 | 11:30 | 16:00 | Czas<br>pobytu |
|     | 2        | Barańska Renata, 3a, G2                  | +                                   |       |       |       |                |
|     | 2        | Baszko Helena, 1a, G1                    | 07:30-09:00                         |       |       |       | 01:30          |
|     | 2        | Dworniak Artur, 1a, G1                   | 07:20-                              |       |       |       | ø              |
|     | 2        | Grabowski Eryk, 2a, G1                   | 07:30-                              |       |       |       | o              |

Jeśli godzina wyjścia nie zostanie wprowadzona, to wpis na koniec dnia pracy świetlicy zostanie zamknięty automatycznie i wyróżniony na czerwono. Nauczyciel może taki wpis edytować i wprowadzić rzeczywistą godzinę wyjścia.

### Grupowe rejestrowanie godziny wyjścia

Jeśli w tej samej chwili kilkoro uczniów opuszcza świetlicę, to można skorzystać z funkcji grupowego rejestrowania godziny wyjścia. Służy do tego przycisk **Rejestruj wyjście**.

1. Zaznacz na liście uczniów, którym chcesz wprowadzić taką sama godzinę opuszczenia świetlicy, poprzez wstawienie znaczników ✓ w pierwszej kolumnie.

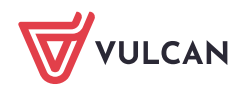

Uczniów należy wybrać spośród tych, którzy mają otwarte wpisy.

2. Kliknij przycisk Rejestruj wyjście i w wyświetlonym oknie wprowadź godzinę w polu Wyjście.

| Wpi | sz, by w | yszukać                   | Filtruj     | 💉 Rej | iestruj wejście | 📌 Rejestruj wyjście |       |       |       | Odśv        | wież widok     |
|-----|----------|---------------------------|-------------|-------|-----------------|---------------------|-------|-------|-------|-------------|----------------|
| M   |          | Nazwisko i imiona ucznia  | a, oddział, | grupa |                 | Obecność ucznia     |       | 07:00 | 11:30 | 16:00       | Czas<br>pobytu |
|     | 2        | Barańska Renata, 3a, G2   |             |       |                 |                     | +     |       |       |             |                |
|     | 2        | Baszko Helena, 1a, G1     |             |       | 07:30-09:00     |                     | +     |       |       |             | 01:30          |
|     | 2        | Dworniak Artur, 1a, G1    |             |       | 07:20-          |                     | +     |       | -     |             | o              |
|     | 2        | Grabowski Eryk, 2a, G1    |             |       | 07:30-          |                     | +     |       | 2     |             | O              |
|     | 2        | Kolik Agata, 1a, G1       |             |       |                 |                     |       |       |       |             | $\mathbf{x}$   |
|     | 2        | Kołodziejczyk Sabina, 3a, | G2          |       | 07:30-          | Wejście: *          |       |       |       |             | ~              |
|     | 2        | Kwiatek Jakub, 1a, G1     |             |       |                 | Whiteriou *         |       |       |       |             |                |
|     | 2        | Laskowska Beata, 3a, G2   |             |       |                 | wyjscie:            | 09:15 |       |       |             | ~              |
|     | 2        | Szczepaniak Maciej, 2a, G | 62          |       |                 |                     |       |       |       |             |                |
|     | 2        | Włodarczyk Helena, 2a, G  | 62          |       |                 |                     |       |       |       | 🖌 Zapisz  🚫 | Anului         |
|     |          |                           |             |       |                 |                     |       |       |       | •           |                |

#### 3. Kliknij przycisk Zapisz.

#### 4. Odznacz uczniów na liście.

| Wpi | sz, by w | yszukać 🛛 📝 Re                           | jestruj wejście | 📌 Rejestruj wyjście |     |       |       | Odś   | wież widok     |
|-----|----------|------------------------------------------|-----------------|---------------------|-----|-------|-------|-------|----------------|
| •   |          | Nazwisko i imiona ucznia, oddział, grupa |                 | Obecność ucznia     |     | 07:00 | 11:30 | 16:00 | Czas<br>pobytu |
|     | 2        | Barańska Renata, 3a, G2                  |                 |                     | +   |       |       |       |                |
|     | 2        | Baszko Helena, 1a, G1                    | 07:30-09:00     |                     | +   |       |       |       | 01:30          |
|     | 2        | Dworniak Artur, 1a, G1                   | 07:20-09:15     |                     | +   |       |       |       | 01:55          |
|     | 2        | Grabowski Eryk, 2a, G1                   | 07:30-09:15     |                     | +   |       |       |       | 01:45          |
|     | 2        | Kolik Agata, 1a, G1                      |                 |                     | +   |       |       |       |                |
|     | 2        | Kołodziejczyk Sabina, 3a, G2             | 07:30-09:15     |                     | +   |       |       |       | 01:45          |
|     | 2        | Kwiatek Jakub, 1a, G1                    |                 |                     | ÷., |       |       |       |                |
|     | 2        | Laskowska Beata, 3a, G2                  |                 |                     | +   |       |       |       |                |
|     | 2        | Szczepaniak Maciej, 2a, G2               |                 |                     | +   |       |       |       |                |
|     | 2        | Włodarczyk Helena, 2a, G2                |                 |                     | +   |       |       |       |                |

#### Rejestrowanie kolejnego okresu przebywania ucznia w świetlicy

Jeśli uczeń wraca do świetlicy (np. po lekcjach), to aby zarejestrować ten fakt, skorzystaj ponownie z przycisku 📌 w wierszu ucznia.

Kolejny wpis w tym samym dniu można wprowadzić tylko wówczas, gdy poprzedni wpis został zamknięty, tzn. została wprowadzona godzina wyjścia.

| Wpi | sz, by | wyszukać              | Filtruj 🎺 Rej        | estruj wejście | 💸 Rejestruj wyjście |            |       |       | C    | Odśwież widok     |
|-----|--------|-----------------------|----------------------|----------------|---------------------|------------|-------|-------|------|-------------------|
| M   |        | Nazwisko i imiona uci | znia, oddział, grupa |                | Obecność ucznia     |            | 07:00 | 11:30 | 16:0 | 00 Czas<br>pobytu |
|     | 2      | Barańska Renata, 3a,  | G2                   |                |                     | + -        |       |       |      |                   |
|     | 2      | Baszko Helena, 1a, G1 |                      | 07:30-09:00    |                     | +          |       |       |      | 01:30             |
|     | 2      |                       |                      |                |                     | ×          |       |       |      | 01:55             |
|     | 2      |                       |                      |                |                     |            |       |       |      | 01:45             |
|     | 2      | Wejscie: *            | 12:35                |                |                     | *          |       |       |      |                   |
|     | 2      | Wyjście:              |                      |                |                     | *          |       |       |      | 01:45             |
|     | 2      |                       |                      |                |                     |            |       |       |      |                   |
|     | 2      |                       |                      |                | 7anisz              | 🚫 Anului   |       |       |      |                   |
|     | 2      |                       |                      |                |                     | - Andraidy |       |       |      |                   |
|     | 2      | Włodarczyk Helena, 2a | a, G2                |                |                     | +          |       |       |      |                   |

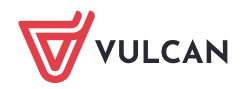

| Wp       | isz, by v | vyszukać Filtruj 📌 Re                    | jestruj wejście 🕜 Rejestruj wyjście |       |       | Odś   | wież widok     |
|----------|-----------|------------------------------------------|-------------------------------------|-------|-------|-------|----------------|
| <b>S</b> |           | Nazwisko i imiona ucznia, oddział, grupa | Obecność ucznia                     | 07:00 | 11:30 | 16:00 | Czas<br>pobytu |
|          | 2         | Barańska Renata, 3a, G2                  | +                                   |       |       |       |                |
|          | 2         | Baszko Helena, 1a, G1                    | 07:30-09:00 12:35-                  |       |       |       | 01:30 🖸        |
|          | 2         | Dworniak Artur, 1a, G1                   | 07:20-09:15                         |       |       |       | 01:55          |

Liczba uczniów aktualnie przebywających w świetlicy

W widoku bieżącego dnia, w godzinach pracy świetlicy liczba osób aktualnie przebywających w świetlicy wyświetla się w dwóch miejscach:

- nad tabelą ewidencji obecności, po prawej stronie,
- na końcu tabeli, po lewej stronie, za liczbą uczniów zapisanych w wybranym dniu do świetlicy

Dane w tabeli ewidencji obecności odświeżane są co 10 minut, ale użytkownik może odświeżyć stronę w każdej chwili, korzystając z przycisku **Odśwież widok**.

| R  | Dane dziennika                 | <<                                    | 03                                                                                | 3.10. | 2018                                       |                      |              |                        | Liczł         | oa dzieci aktualnie przebywa | jących w ś | wietlicy: 7 |
|----|--------------------------------|---------------------------------------|-----------------------------------------------------------------------------------|-------|--------------------------------------------|----------------------|--------------|------------------------|---------------|------------------------------|------------|-------------|
| >> | Opis dziennika                 | Wpi                                   | sz, by                                                                            | y wy  | szukać Filtruj 💸 Rej                       | estruj wejście       | 🖉 Rejestru   | ij wyjście             |               |                              | Odśw       | vież widok  |
| >> | Ustawienia dziennika świetlicy |                                       |                                                                                   |       | Natwicke i intiena uctoia, editaiat, eruna |                      | Obecnećć     | ucreia                 | 07:00         | 11.20                        | 16:00      | Czas        |
|    | Uczniowie                      | _                                     |                                                                                   |       | Nazwisko i iniona ucznia, oduział, grupa   | obecilose dezilia do |              |                        | 07.00         | 11.50                        | 10.00      | pobytu      |
| 27 | Tematy                         |                                       | 2                                                                                 |       | Barańska Renata, spoza szkoły, G2          | 13:15-               |              | +                      |               |                              |            | ø           |
| ** | Ewidencja obecności            |                                       | 2                                                                                 |       | Baszko Helena, 1a, G1                      | 07:30-09:00          | 12:35-       | +                      |               |                              |            | 01:30 🖸     |
| >> | Plan zajęć dnia                |                                       | 0                                                                                 | _     | Dworniak Artur, 1a, G1                     | 07:20-09:15          | 12:45-       |                        |               |                              |            | 01:55 @     |
| >> | Plan nauczycieli               |                                       | -                                                                                 |       |                                            | 07.00.00.45          | 12110        |                        |               |                              |            |             |
| >> | Plan pracy świetlicy           |                                       | ~                                                                                 |       | Grabowski Eryk, 2a, G1                     | 07:30-09:15          |              |                        |               |                              |            | 01:45       |
| >> | Kontakt z rodzicami            |                                       | 2                                                                                 |       | Kolik Agata, 1a, G1                        |                      |              | +                      |               |                              |            |             |
| >> | Wydarzenia z życia świetlicy   |                                       | 2                                                                                 |       | Kołodziejczyk Sabina, 3a, G2               | 07:30-09:15          |              | +                      |               |                              |            | 01:45       |
| >> | Uwagi                          |                                       | 2                                                                                 |       | Kwiatek Jakub, 1a, G1                      | 12:45-               |              | +                      |               |                              |            | o           |
| >> | Obserwacje                     |                                       | 2                                                                                 |       | Laskowska Beata, 3a, G2                    | 13:10-               |              | +                      |               |                              |            | o           |
| >> | Kontrola dziennika             |                                       | 2                                                                                 |       | Szczepaniak Maciej, 2a, G2                 | 12:00-               |              | +                      |               |                              |            | o           |
|    |                                |                                       | 2                                                                                 |       | Włodarczyk Helena, 2a, G2                  | 12:00-               |              | +                      |               |                              |            | 0           |
|    |                                |                                       |                                                                                   |       |                                            |                      |              |                        |               |                              |            |             |
|    |                                |                                       |                                                                                   |       |                                            |                      |              |                        |               |                              |            |             |
|    |                                |                                       |                                                                                   |       |                                            |                      |              |                        |               |                              |            |             |
|    |                                | Liczba uczniów: 10 Liczba obecnych: 7 |                                                                                   |       |                                            |                      |              |                        |               |                              |            |             |
|    |                                | Leger                                 | nda:                                                                              |       |                                            |                      |              |                        |               |                              |            |             |
|    |                                |                                       | wpis                                                                              | y zai | mknięte 📃 wpisy otwarte 📃 w                | vpisy zamknię        | te automatyc | znie, bez wskazania go | dziny wyjścia | ucznia ze świetlicy          |            |             |
|    |                                | 🕕 h                                   | historia ewidencji obecności widoczna po dwukliku na graficznej prezentacji wpisu |       |                                            |                      |              |                        |               |                              |            |             |
|    |                                |                                       |                                                                                   |       |                                            |                      |              |                        |               |                              |            |             |

# Ewidencja obecności uczniów w świetlicy za dni poprzednie

Jeśli nauczyciel nie odnotuje obecności ucznia w świetlicy w dniu odbywania zajęć, to może zrobić to w dowolnym momencie (np. następnego dnia). Jednak w tym przypadku każdy dodawany wpis musi zawierać godzinę wejścia i godzinę wyjścia.

#### Rejestracja obecności ucznia

1. Wyświetl tabelę ewidencji obecności na wybrany dzień, ustawiając datę w datowniku nad tabelą.

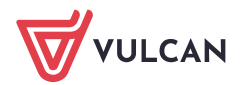

| 🐻 Dane dziennika                  | <<                 | 02.10     | .2018 📑 >>                               |                 |                      |                 |               |                     |       |        |
|-----------------------------------|--------------------|-----------|------------------------------------------|-----------------|----------------------|-----------------|---------------|---------------------|-------|--------|
| >> Opis dziennika                 | Whie               | 7 by w    | vozukać Filtrui 🥒 Be                     | iestrui dla wyb | anych                |                 |               |                     |       |        |
| >> Ustawienia dziennika świetlicy | mpia.              | 2, 0, 11  |                                          | couraj ala riyo | unyen                |                 |               |                     |       | -      |
| >> Uczniowie                      |                    |           | Nazwisko i imiona ucznia, oddział, grupa | Obecność ucznia |                      |                 | 07:00         | 11:30               | 16:00 | pobytu |
| >> Tematy                         |                    | 2         | Barańska Renata, 3a, G2                  | 07:30-08:50     | 12:30-14:05          | •               |               |                     |       | 02:55  |
| Ewidencja obecności               |                    | 0         | Baszko Helena, 1a, G1                    | 07:30-10:30     | 13:15-16:00          |                 |               | _                   |       | 05:45  |
| Plan zajęć dnia                   |                    | <u>^</u>  |                                          |                 | 15.15 10.00          |                 |               |                     |       | 03.15  |
| >> Plan nauczycieli               |                    | 2         | Dworniak Artur, 1a, G1                   | 07:30-10:30     | 13:15-16:00          |                 |               |                     |       | 05:45  |
| >> Plan pracy świetlicy           |                    | 2         | Grabowski Eryk, 2a, G1                   | 07:45-09:15     | 13:00-16:00          |                 |               |                     |       | 04:30  |
| >> Kontakt z rodzicami            |                    | 2         | Kolik Agata, 1a, G1                      |                 |                      |                 |               |                     |       | 00:00  |
| >> Wydarzenia z życia świetlicy   |                    | 2         | Kołodziejczyk Sabina, 3a, G2             | 07:30-09:00     | 14:00-16:00          |                 |               |                     |       | 03:30  |
| >> Uwagi                          |                    | 2         | Kwiatek Jakub, 1a, G1                    | 13:15-16:00     |                      | +               |               |                     |       | 02:45  |
| >> Obserwacje                     |                    | 2         | Laskowska Beata, 3a, G2                  | 07:30-09:00     | 12:30-14:05          | +               |               |                     |       | 03:05  |
| >> Kontrola dziennika             |                    | 2         | Szczepaniak Maciej, 2a, G2               | 07:45-09:25     | 13:00-16:00          | +               |               |                     |       | 04:40  |
|                                   |                    | 2         | Włodarczyk Helena, 2a, G2                | 07:45-09:20     | 13:00-15:10          | +               |               |                     |       | 03:45  |
|                                   |                    |           |                                          |                 |                      |                 |               |                     |       |        |
|                                   | Liczba uczniów: 10 |           |                                          |                 |                      |                 |               |                     |       |        |
|                                   | Legenda:           |           |                                          |                 |                      |                 |               |                     |       |        |
|                                   | V                  | wpisy za  | mknięte 🛛 wpisy otwarte 🗾 v              | vpisy zamknię   | te automatycznie, be | ez wskazania go | dziny wyjścia | ucznia ze świetlicy |       |        |
|                                   | 🕕 his              | storia ev | videncji obecności widoczna po dwukliku  | na graficznej   | prezentacji wpisu    |                 |               |                     |       |        |

2. W wierszu ucznia kliknij przycisk <table-cell-rows> i w wyświetlonym oknie wprowadź godzinę wejścia i wyjścia.

| 6  | Dane dziennika                 | <<    | 02.10     | 0.2018                 | >>                 |                 |             |            |            |       |       |       |                |
|----|--------------------------------|-------|-----------|------------------------|--------------------|-----------------|-------------|------------|------------|-------|-------|-------|----------------|
| >> | Opis dziennika                 |       | ez hv w   | wszukać                | Filtrui 🥒 Rei      | estrui dla wybi | ranych      |            |            |       |       |       |                |
| >> | Ustawienia dziennika świetlicy |       | 32,09 11  |                        | rinci dji je ricej | cociaj ala riyo |             |            |            |       |       |       |                |
| >> | Uczniowie                      | M     |           | Nazwisko i imiona uczn | ia, oddział, grupa |                 | Obecność    | ucznia     |            | 07:00 | 11:30 | 16:00 | Czas<br>pobytu |
| >> | Tematy                         |       | 2         | Barańska Renata, 3a, G | 2                  | 07:30-08:50     | 12:30-14:05 |            | +          |       |       |       | 02:55          |
| ~  | Ewidencja obecności            |       | 0         | Baszko Helena, 1a, G1  |                    | 07-30-10-30     | 13:15-16:00 |            |            |       |       |       | 05-45          |
| >> | Plan zajęć dnia                |       | ~         | buszko Helena, 10, 01  |                    | 07.50 10.50     | 15.15 10.00 |            |            |       |       |       | 03.15          |
| >> | Plan nauczycieli               |       | 2         | Dworniak Artur, 1a, G1 |                    | 07:30-10:30     | 13:15-16:00 |            | - <b>*</b> |       |       |       | 05:45          |
| >> | Plan pracy świetlicy           |       | 2         | Grabowski Eryk, 2a, G1 |                    | 07:45-09:15     | 13:00-16:00 |            | ÷ +        |       |       |       | 04:30          |
| >> | Kontakt z rodzicami            |       | 2         | Kolik Agata, 1a, G1    |                    |                 |             |            | +          |       |       |       | 00:00          |
| >> | Wydarzenia z życia świetlicy   |       | 2         |                        |                    |                 |             |            | 0          | <     |       |       | 03:30          |
| >> | Uwagi                          |       | 2         | Walfsia *              |                    |                 |             |            |            |       |       |       | 02:45          |
| >> | Obserwacje                     |       | 2         | wejscie.               | 13:10              |                 |             |            | *          |       |       |       | 03:05          |
| >> | Kontrola dziennika             |       | 2         | Wyjście:*              | 15:20              |                 |             |            | *          |       |       |       | 04:40          |
|    |                                |       | 2         |                        |                    |                 |             |            |            |       |       |       | 03:45          |
|    |                                |       |           |                        |                    |                 |             | 🖌 Zapisz 💧 | 🚫 Anuluj   |       |       |       |                |
|    |                                | Liezh | a uczniós |                        |                    |                 |             |            |            |       |       |       |                |

### 3. Kliknij przycisk Zapisz.

| Wpi | Wpisz, by wyszukać Filtruj 🖍 Rejestruj dla wybranych |                                          |                         |       |           |                   |  |  |  |  |  |
|-----|------------------------------------------------------|------------------------------------------|-------------------------|-------|-----------|-------------------|--|--|--|--|--|
| M   |                                                      | Nazwisko i imiona ucznia, oddział, grupa | Obecność ucznia         | 07:00 | 11:30 16: | 00 Czas<br>pobytu |  |  |  |  |  |
|     | 2                                                    | Barańska Renata, 3a, G2                  | 07:30-08:50 12:30-14:05 |       |           | 02:55             |  |  |  |  |  |
|     | 2                                                    | Baszko Helena, 1a, G1                    | 07:30-10:30 13:15-16:00 |       |           | 05:45             |  |  |  |  |  |
|     | 2                                                    | Dworniak Artur, 1a, G1                   | 07:30-10:30 13:15-16:00 |       |           | 05:45             |  |  |  |  |  |
|     | 2                                                    | Grabowski Eryk, 2a, G1                   | 07:45-09:15 13:00-16:00 |       |           | 04:30             |  |  |  |  |  |
|     | 2                                                    | Kolik Agata, 1a, G1                      | 13:10-15:20             |       |           | 02:10             |  |  |  |  |  |
|     | 2                                                    | Kołodziejczyk Sabina, 3a, G2             | 07:30-09:00 14:00-16:00 |       |           | 03:30             |  |  |  |  |  |
|     | 2                                                    | Kwiatek Jakub, 1a, G1                    | 13:15-16:00             |       |           | 02:45             |  |  |  |  |  |

#### Grupowa rejestracja obecności uczniów

Aby wprowadzić taki sam wpis kilku uczniom:

- 1. Zaznacz na liście tych uczniów poprzez wstawienie znacznika ✓ w pierwszej kolumnie.
- 2. Kliknij przycisk Rejestruj dla wybranych.
- 3. W wyświetlonym oknie wprowadź godzinę wejścia i wyjścia i kliknij przycisk Zapisz.

#### Modyfikowanie wpisów (np. wprowadzanie godziny wyjścia we wpisie zamkniętym automatycznie)

Wprowadzone do tabeli ewidencji wpisy każdy nauczyciel przypisany do świetlicy może modyfikować (zmienić godzinę wejścia lub wyjścia) lub usuwać. W szczególności może wprowadzić godzinę wyjścia we wpisach, które zostały zamknięte automatycznie.

- 1. W kolumnie Obecność ucznia kliknij dwukrotnie wpis, który chcesz edytować.
- 2. W wyświetlonym oknie wprowadź lub zmodyfikuj godzinę wejścia lub wyjścia.

| Wpi | /pisz, by wyszukać Filtruj 🖋 Rejestruj dla wybranych |                         |                     |                         |                 |       |       |       |                |  |  |
|-----|------------------------------------------------------|-------------------------|---------------------|-------------------------|-----------------|-------|-------|-------|----------------|--|--|
| M   |                                                      | Nazwisko i imiona ucz   | nia, oddział, grupa | Obecność                | ucznia          | 07:00 | 11:30 | 16:00 | Czas<br>pobytu |  |  |
|     | 2                                                    | Barańska Renata, 3a, G  | 62                  | 07:30-08:50 12:30-14:05 | +               |       |       |       | 02:55          |  |  |
|     | 2                                                    | Baszko Helena, 1a, G1   |                     | 07:30-10:30 13:15-16:00 | +               |       |       |       | 05:45          |  |  |
|     | 2                                                    |                         |                     |                         | 2               | ×     |       |       | 05:45          |  |  |
|     | 2                                                    | Weiście: *              | 12:15               |                         | ×               |       |       |       | 04:30          |  |  |
|     | 2                                                    | Wydście: *              | 13:15               |                         |                 |       |       |       | 02:10          |  |  |
|     | 2                                                    | wyjscie.                | 15:15               |                         | v               |       |       |       | 03:30          |  |  |
|     | 2                                                    |                         |                     |                         |                 | -     |       |       | 02:45          |  |  |
|     | 2                                                    |                         |                     | 🖌 Zapisz                | 🗕 Usuń 🚫 Anuluj |       |       |       | 03:05          |  |  |
|     | 2                                                    | Szczepaniak maciej, za, | , 62                | 07:45-09:25 15:00-16:00 | т               |       |       |       | 04:40          |  |  |

#### 3. Kliknij przycisk Zapisz

| W | Wpisz, by wyszukać Filtruj 🦿 Rejestruj dla wybranych |                                          |                         |       |            |                  |  |  |  |  |  |
|---|------------------------------------------------------|------------------------------------------|-------------------------|-------|------------|------------------|--|--|--|--|--|
| M |                                                      | Nazwisko i imiona ucznia, oddział, grupa | Obecność ucznia         | 07:00 | 11:30 16:0 | 0 Czas<br>pobytu |  |  |  |  |  |
|   | 2                                                    | Barańska Renata, 3a, G2                  | 07:30-08:50 12:30-14:05 |       |            | 02:55            |  |  |  |  |  |
|   | 2                                                    | Baszko Helena, 1a, G1                    | 07:30-10:30 13:15-15:15 |       |            | 05:00            |  |  |  |  |  |
|   | 2                                                    | Dworniak Artur, 1a, G1                   | 07:30-10:30 13:15-16:00 |       |            | 05:45            |  |  |  |  |  |
|   | 2                                                    | Grabowski Eryk, 2a, G1                   | 07:45-09:15 13:00-16:00 |       |            | 04:30            |  |  |  |  |  |

Aby usunąć wpis, edytuj go, a następnie kliknij przycisk Usuń.

# Informacje dostępne na stronie Ewidencja obecności

Z tabeli ewidencji obecności można odczytać jeszcze wiele innych informacji, przydatnych w czasie prowadzenia zajęć.

1. Można wyświetlić notatkę dotyczącą ucznia, wprowadzoną do jego kartoteki przez kierownika świetlicy (na karcie **Dane podstawowe**, w sekcji **Informacje dodatkowe**).

Uczniowie, którzy mają wprowadzone takie notatki, oznaczani są w tabeli ewidencji obecności ikoną 🖹 . Kliknięcie tej ikony powoduje wyświetlenie okna z notatką.

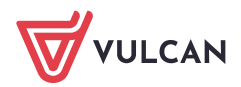

| Wpi      | sz, b | y wyszukać   | Filtruj 💉 Rejestruj wejście 🧳 Rejestruj wyjście                                  |     |
|----------|-------|--------------|----------------------------------------------------------------------------------|-----|
| <b>N</b> |       | Nazwisko i   | Baszko Helena, 1a, G1                                                            | × ? |
|          | 2     | Barańska Re  | Informacja widoczna dla wszystkich nauczycieli prowadzących zajecia w świetlicy: |     |
|          | 2     | Baszko Hele  | Dziecko uczulone na sierść kota.                                                 |     |
|          | 2     | Dworniak Ar  |                                                                                  |     |
|          | 2     | Grabowski E  |                                                                                  |     |
|          | 2     | Kolik Agata, |                                                                                  |     |
|          | 2     | Kołodziejczy |                                                                                  |     |
|          | 2     | Kwiatek Jakı |                                                                                  |     |
|          | 2     | Laskowska E  |                                                                                  |     |
|          | 2     | Szczepaniak  |                                                                                  |     |
|          | 2     | Włodarczyk   |                                                                                  |     |
|          |       |              |                                                                                  |     |
|          |       |              |                                                                                  |     |
|          |       |              | $\checkmark$                                                                     | ок  |

 Można wyświetlić dane osób upoważnionych przez rodziców do odbioru dziecka ze świetlicy. Jeśli dane takie zostały wprowadzone do kartoteki ucznia, to wyświetlają się po wskazaniu kursorem ucznia w kolumnie Nazwisko i imiona ucznia, oddział, grupa.

| Wpi | sz, by ı | wyszukać      |            | Filtruj 🍼 Rej                                              | jestruj wejście 📝 Rejestruj wyjście |        |  |  |  |  |  |
|-----|----------|---------------|------------|------------------------------------------------------------|-------------------------------------|--------|--|--|--|--|--|
| 2   |          | Nazwisko i ir | miona ucz  | nia, oddział, grupa                                        | Obecność ucznia                     |        |  |  |  |  |  |
|     | 2        | Barańska Rer  | ata, 3a, G | 2                                                          | 13:15-                              |        |  |  |  |  |  |
|     | 2        | Baszko Helen  | a, 1a, G1  |                                                            | 07:30-09:00                         | 12:35- |  |  |  |  |  |
|     | 2        | Dworniak Art  | Nowak M    | Nowak Maria, Babcia, Dowód osobisty: ABC123456             |                                     |        |  |  |  |  |  |
|     | 2        | Grabowski Er  | Pater Ew   | ater Ewa, Osoba Niespokrewniona, dowód osobisty: DEF123456 |                                     |        |  |  |  |  |  |

Dane te wprowadza do kartoteki ucznia kierownik świetlicy.

3. Można zobaczyć zdjęcie ucznia – zdjęcie wyświetla się po kliknięciu ikony 🚨 w wierszu ucznia.

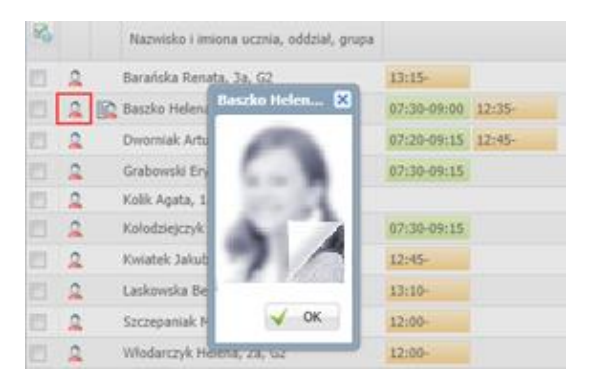

Zdjęcie ucznia dodaje sekretarz szkoły w module *Sekretariat* lub wychowawca oddziału w module *Dziennik*.

4. Dla każdego okresu na osi czasu można wyświetlić godzinę wejścia i wyjścia. Informacje te wyświetlają się po najechaniu kursorem na pasek reprezentujący okres na osi czasu.

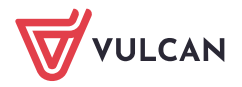

| Wp | isz, b | y wyszukać                | Filtruj 📝 Re     | jestruj wejście | 📌 Rejestruj wyjście |   |           |       | Odś   | wież widok     |
|----|--------|---------------------------|------------------|-----------------|---------------------|---|-----------|-------|-------|----------------|
| M  |        | Nazwisko i imiona ucznia, | , oddział, grupa |                 | Obecność ucznia     |   | 07:00     | 11:30 | 16:00 | Czas<br>pobytu |
|    | 2      | Barańska Renata, 3a, G2   |                  | 13:15-          |                     | + |           |       |       | ø              |
|    | 2      | 🙀 Baszko Helena, 1a, G1   |                  | 07:30-09:00     | 12:35-              | + | լիդ       |       |       | 01:30 🖸        |
|    | 2      | Dworniak Artur, 1a, G1    |                  | 07:20-09:15     | 12:45-              | + | 07:30-09: | 00    |       | 01:55 📀        |
|    | 2      | Grabowski Eryk, 2a, G1    |                  | 07:30-09:15     |                     | + |           |       |       | 01:45          |

5. Można wyświetlić historię każdego wpisu. W tym celu należy dwukrotnie kliknąć prezentację wpisu na osi czasu.

| Wp | isz, b | y wy | szuka | ii               | · · · · · · · · · · · · · · · · · · · |                         | ×              |      |                  |
|----|--------|------|-------|------------------|---------------------------------------|-------------------------|----------------|------|------------------|
|    |        |      | Naz   |                  |                                       |                         | 🖶 Drukuj       | 16:0 | 0 Czas<br>pobytu |
|    | 2      |      | Bara  | Data i godzina   | Pracownik                             | Operacja                | Poprzedni wpis |      | 02:55            |
|    | 2      |      | Baszl | 02.10.2018 13:51 | Derkacz Natalia (ND)                  | Dodanie godziny wejścia | 13:15          |      | 05:00            |
|    | 2      |      | Dwor  | 03.10.2018 12:34 | Derkacz Natalia (ND)                  | Dodanie godziny wyjścia | 15:15          |      | 05:45            |
|    | 2      |      | Grab  |                  |                                       |                         |                |      | 04:30            |
|    | 2      |      | Kolik |                  |                                       |                         |                |      | 02:10            |
|    | 2      |      | Kołoc |                  |                                       |                         |                |      | 03:30            |
|    | 2      |      | Kwia  |                  |                                       |                         |                |      | 02:45            |
|    | 2      |      | Lask  |                  |                                       |                         |                |      | 03:05            |
|    | 2      |      | Szcze |                  |                                       |                         |                |      | 04:40            |
|    | 2      |      | Włod  |                  |                                       |                         |                |      | 03:45            |
|    |        |      |       |                  |                                       |                         | ✓ ок           |      |                  |

6. W każdym dniu można odczytać, ilu uczniów jest zapisanych do świetlicy. Informacja ta wyświetla się na końcu tabeli, po lewej stronie.

|                                                                                                    | Włodarczyk Helena, 2a, G2 | 07:45-09:20 13:00-15:10 | + |  |  | 03:45 |  |  |  |
|----------------------------------------------------------------------------------------------------|---------------------------|-------------------------|---|--|--|-------|--|--|--|
|                                                                                                    |                           |                         |   |  |  |       |  |  |  |
| Liczba uczniów: 10                                                                                                   |                           |                         |   |  |  |       |  |  |  |
| Legenda:                                                                                                    |                           |                         |   |  |  |       |  |  |  |
| 🚃 wpisy zamknięte 🔤 wpisy otwarte 💼 wpisy zamknięte automatycznie, bez wskazania godziny wyjścia ucznia ze świetlicy |                           |                         |   |  |  |       |  |  |  |
| 🕦 historia ewidencji obecności widoczna po dwukliku na graficznej prezentacji wpisu                                  |                           |                         |   |  |  |       |  |  |  |

W widoku bieżącego dnia w tym miejscu wyświetla się również informacja o liczbie uczniów obecnych.

7. Można sprawdzić, co oznaczają kolory zastosowane do poszczególnych wpisów. Legenda wyświetla się pod tabelą.

# Filtrowanie listy uczniów

Listę uczniów dostępną na stronie **Ewidencja obecności** można filtrować. Służą do tego celu pole **Wpisz, by wyszukać** oraz przycisk **Filtruj**.

Po wpisaniu do pola **Wpisz, by wyszukać** dowolnej frazy (minimum trzyznakowej), w tabeli wyświetlane są tylko te wiersze listy, w których występuje ta fraza.

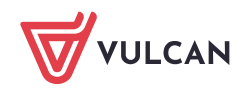

| Nazwisko i imiona ucznia, oddział, grupa         Obecność ucznia         07:00         11:30         16:00           2         Example         Baszko Helena, 1a, G1         07:30-09:00         12:35-14:05         +         0 | viez widok     |
|----------------------------------------------------------------------------------------------------|----------------|
| 🔲 🙎 😭 Baszko Helena, 1a, G1 07:30-09:00 12:35-14:05 🕂                                                                                                    | Czas<br>pobytu |
|                                                                                                    | 03:00          |
| 🔲 🧕 Włodarczyk Helena, 2a, G2 12:00-                                                                                                    | o              |

Aby wyświetlić ponownie całą listę, należy usunąć wpis z pola.

Po kliknięciu przycisku **Filtruj** można ustawić kryteria filtrowania listy. Uczniów można filtrować ze względu na przynależność do grupy lub oddziału. Dodatkowo w widoku bieżącego dnia można wyfiltrować uczniów obecnych lub nieobecnych.

|                       |                    | ۶     |  |  |  |
|-----------------------|--------------------|-------|--|--|--|
| Grupa:                | Grupa 1            | ~     |  |  |  |
| Oddział:              |                    | ~     |  |  |  |
| Pokaž: tylko obecnych |                    |       |  |  |  |
|                       |                    |       |  |  |  |
|                       | Vyczyść filtry 🚫 A | nuluj |  |  |  |

Aby usunąć zastosowany filtr, należy ponownie kliknąć przycisk **Filtruj**, w wyświetlonym oknie kliknąć przycisk **Wyczyść filtry**, a następnie przycisk **Ok**.

### Prezentacja uczestnictwa ucznia w zajęciach w jego kartotece

Obecności ucznia na zajęciach świetlicowych prezentowane są w jego kartotece, na karcie **Ewidencja obecności** (w układzie tygodniowym).

Na karcie tej dla każdego tygodnia wyświetla się tabela, w której dla każdego dnia podane są przedziały czasowe, w których uczeń przebywał w świetlicy (kolumna **Obecność ucznia w świetlicy**), z graficzną prezentacją tych danych na osi czasu (następna kolumna) oraz łączny czas pobytu dziecka w świetlicy (kolumna **Czas pobytu dziecka w świetlicy w godz.**).

| 20 | Kartoteka ucznia                                                                   | (1.10 - 07.10 2018)                                                                                                |                             |                |                                             |  |  |  |  |  |  |
|----|------------------------------------------------------------------------------------|----------------------------------------------------------------------------------------------------|-----------------------------|----------------|---------------------------------------------|--|--|--|--|--|--|
| >> | Dane podstawowe                                                                    | Dzień tygodnia                                                                                                    | Obecność ucznia w świetlicy | 07:00 11:30 16 | :00 Czas pobytu dziecka w świetlicy w godz. |  |  |  |  |  |  |
| >> | Rodzina<br>Ochrona danych                                                          | Poniedziałek                                                                                                    | 07:00-08:50 12:45-15:15     |                | 04:20                                       |  |  |  |  |  |  |
| >> | Ewidencja obecności                                                                | Wtorek                                                                                                    | 07:30-10:30 13:15-16:00     |                | 05:45                                       |  |  |  |  |  |  |
| >> | Udział w zajęciach świetlicowych                                                   | Środa                                                                                                    | 07:20-09:15 12:45-          |                | 01:55 🖸                                     |  |  |  |  |  |  |
| >> | Uwagi                                                                              | Czwartek                                                                                                    |                             |                |                                             |  |  |  |  |  |  |
| >> | Dodatkowe informacje                                                               | Piątek                                                                                                    |                             |                |                                             |  |  |  |  |  |  |
|    |                                                                                    |                                                                                                    |                             |                |                                             |  |  |  |  |  |  |
|    |                                                                                    |                                                                                                    |                             |                |                                             |  |  |  |  |  |  |
|    |                                                                                    |                                                                                                    |                             |                |                                             |  |  |  |  |  |  |
|    | Legenda:                                                                           |                                                                                                    |                             |                |                                             |  |  |  |  |  |  |
|    |                                                                                    | wpisy zamknięte 🔛 wpisy otwarte 🗾 wpisy zamknięte automatycznie, bez wskazania godziny wyjścia ucznia ze świetlicy |                             |                |                                             |  |  |  |  |  |  |
|    | Inistoria ewidencji obecności widoczna po dwukliku na graficznej prezentacji wpisu |                                                                                                    |                             |                |                                             |  |  |  |  |  |  |

Klikając dwukrotnie przedział na osi czasu można przywołać historię wpisu.

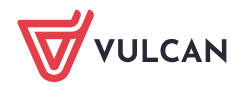

| 20 Kartote     | ka ucznia                        |              | << 01.10 - 07  | .10 2018             |                         |                             |         |          |          |       |                                         |
|----------------|----------------------------------|--------------|----------------|----------------------|-------------------------|-----------------------------|---------|----------|----------|-------|-----------------------------------------|
| >> Dane po     | >> Dane podstawowe<br>>> Rodzina |              | Dzień tygodnia |                      | Obecr                   | Obecność ucznia w świetlicy |         | 07:00    | 11:30    | 16:00 | Czas pobytu dziecka w świetlicy w godz. |
| Ochrona danych |                                  | Poniedziałek |                | 07:00-08:50          | 07:00-08:50 12:45-15:15 |                             |         |          |          | 04:20 |                                         |
| >> Ewidencj    | » Ewidencja obecności            |              | Wtorek         |                      | 07:30-10:30             | 13:15-16:00                 |         |          |          |       | 05:45                                   |
| >> Udział w    | zajęciach świet                  |              |                |                      |                         |                             |         |          | $\times$ |       | 01:55 😡                                 |
| >> Uwagi       |                                  |              |                |                      |                         |                             |         |          | 🖶 Drukuj |       |                                         |
| >> Dodatko     | >> Dodatkowe informacje          |              | )ata i godzina | Pracownik            |                         | Operacja                    |         | Poprzedn | i wpis   |       |                                         |
|                |                                  | 02.10.2      | 018 13:51      | Derkacz Natalia (ND) | Doda                    | nie godziny wejś            | tia 13: | 15       |          |       |                                         |
|                |                                  |              |                |                      |                         |                             |         |          |          |       |                                         |
|                |                                  |              |                |                      |                         |                             |         |          |          |       |                                         |

# Wprowadzanie planu nauczycieli (grafiku zajęć świetlicowych)

Na stronie **Plan nauczycieli** można dla każdego tygodnia roku szkolnego wprowadzić grafik zajęć świetlicowych (rozkład godzin pracy poszczególnych nauczycieli).

Grafik może wprowadzić kierownik świetlicy lub wychowawca świetlicy.

- 1. W dzienniku świetlicy przejdź na stronę Plan nauczycieli.
- 2. Za pomocą datownika wybierz właściwy tydzień roku szkolnego (domyślnie podpowiadany jest bieżący tydzień), a następnie kliknij przycisk **Dodaj pozycję planu**.

| 🔒 Dane dziennika                  | << 03.09 - 09.09 2 | 2018 📑 >> 🕂 Dodaj poz    | tycję planu Kopiuj istniejący plan |                   |                      |                    |
|-----------------------------------|--------------------|--------------------------|------------------------------------|-------------------|----------------------|--------------------|
| >> Opis dziennika                 | Godzina            | Poniedziałek, 03.09.2018 | Wtorek, 04.09.2018                 | Środa, 05.09.2018 | Czwartek, 06.09.2018 | Piatek, 07.09.2018 |
| >> Ustawienia dziennika świetlicy |                    |                          | ,                                  |                   | ,                    |                    |
| >> Uczniowie                      | 07:00              |                          |                                    |                   |                      |                    |
| >> Tematy                         |                    |                          |                                    |                   |                      |                    |
| >> Ewidencja obecności            |                    |                          |                                    |                   |                      |                    |
| >> Plan zajęć dnia                | 08:00              |                          |                                    |                   |                      |                    |
| >> Plan nauczycieli               |                    |                          |                                    |                   |                      |                    |
| Plan pracy świetlicy              | 00.00              |                          |                                    |                   |                      |                    |
| >> Kontakt z rodzicami            | 09:00              |                          |                                    |                   |                      |                    |
| >> Wydarzenia z życia świetlicy   |                    |                          |                                    |                   |                      |                    |
| >> Uwagi                          | 10:00              |                          |                                    |                   |                      |                    |
| >> Obserwacje                     |                    |                          |                                    |                   |                      |                    |
| >> Kontrola dziennika             |                    |                          |                                    |                   |                      |                    |
|                                   | 11:00              |                          |                                    |                   |                      |                    |
|                                   |                    |                          |                                    |                   |                      |                    |

3. W wyświetlonym formularzu opisz pozycję planu, tj. określ termin zajęć, nauczyciela prowadzącego, rodzaj zajęć, salę. W sekcji **Cykl terminu** możesz ustawić cykliczność występowania pozycji w planie zajęć świetlicowych (do kiedy i co tydzień czy co dwa tygodnie).

|                  |                           |        |     |       |       | ×   |
|------------------|---------------------------|--------|-----|-------|-------|-----|
| Pozycja planu    |                           |        |     |       |       |     |
| Termin: *        | 03.09.2018                |        |     |       |       | •   |
| W godzinach od:* | 07:00                     | ▼ do:* |     | 09:00 |       | ~   |
| Nauczyciel: *    | Czeczotka Małgorzata [CM] |        |     |       |       | ~   |
| Grupa:           | wszystkie grupy           |        |     |       |       | *   |
| Opis zajęć: *    | Gry i zabawy ruchowe      |        |     |       |       |     |
| Sala:            | 25                        |        |     |       |       | ~   |
| Cykl terminu     |                           |        |     |       |       |     |
| Data końcowa:    | 31.01.2019                |        |     |       |       | •   |
| Występuje:       | co tydzień                |        |     |       |       | J.  |
|                  | jednorazowo               |        |     |       |       | Y   |
|                  | co tydzień                |        |     |       |       |     |
|                  | co dwa tygodnie           |        |     |       |       |     |
| <u> </u>         |                           |        | √ Z | apisz | 🚫 Anu | luj |

4. Zamknij okno zapisując zmiany.

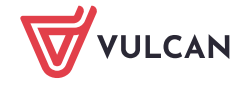

5. Opisz pozostałe zajęcia nauczycieli.

Na siatce planu prezentowane są zajęcia wszystkich nauczycieli.

| 🐻 Dane dziennika                  | << 03.09 - 09.09 | 2018 📑 🔉     | 🕨 🕂 Dodaj poz                                                                                    | cję planu | Kopiuj istniejący plan |                   |
|-----------------------------------|------------------|--------------|--------------------------------------------------------------------------------------------------|-----------|------------------------|-------------------|
| ›› Opis dziennika                 | Godzina          | Poniedziałek | , 03.09.2018                                                                                     | Wto       | rek, 04.09.2018        | Środa, 05.09.2018 |
| >> Ustawienia dziennika świetlicy |                  | _            | ĺ                                                                                                |           |                        |                   |
| >> Uczniowie                      | 07:00            | <u>5</u> 8   |                                                                                                  |           |                        |                   |
| >> Tematy                         |                  | <u>\$</u> 8  |                                                                                                  |           |                        |                   |
| >> Ewidencja obecności            |                  | efe<br>8     |                                                                                                  |           |                        |                   |
| Plan zajęć dnia                   | 08:00            | 120          |                                                                                                  |           |                        |                   |
| >> Plan nauczycieli               |                  | U            |                                                                                                  |           |                        |                   |
| Plan pracy świetlicy              |                  |              | 6                                                                                                |           |                        |                   |
| >> Kontakt z rodzicami            | 09:00            |              | <b>Z</b> 8                                                                                       |           |                        |                   |
| ›› Wydarzenia z życia świetlicy   |                  |              | ÷ ÷                                                                                              |           |                        |                   |
| >> Uwagi                          | 10.00            |              | 8.00<br>8.00                                                                                     |           |                        |                   |
| >> Obserwacje                     | 10:00            |              | Zaje                                                                                             |           |                        |                   |
| >> Kontrola dziennika             |                  |              |                                                                                                  |           |                        |                   |
|                                   | 11:00            |              |                                                                                                  |           |                        |                   |
|                                   |                  |              |                                                                                                  |           |                        |                   |
|                                   |                  | _            | _                                                                                                |           |                        |                   |
|                                   |                  | <u>E</u>     | δ                                                                                                |           |                        |                   |
|                                   | 12:00            | 58           | 88                                                                                               |           |                        |                   |
|                                   |                  | 24           | 5<br>2<br>2<br>2<br>2<br>2<br>2<br>2<br>2<br>2<br>2<br>2<br>2<br>2<br>2<br>2<br>2<br>2<br>2<br>2 |           |                        |                   |
|                                   |                  |              | 00 H                                                                                             |           |                        |                   |
|                                   |                  | 2 S          | <b>5</b>                                                                                         |           |                        |                   |
|                                   | 13:00            | jędi         | jędz                                                                                             |           |                        |                   |
|                                   |                  | Za           | Za                                                                                               |           |                        |                   |
|                                   |                  |              |                                                                                                  |           |                        |                   |
|                                   | 14:00            |              |                                                                                                  |           |                        |                   |
|                                   |                  | Gry i zabav  | vy ruchowe                                                                                       |           |                        |                   |
|                                   |                  | 14:00        | - 16:00                                                                                          |           |                        |                   |
|                                   | 15:00            |              |                                                                                                  |           |                        |                   |
|                                   |                  |              |                                                                                                  |           |                        |                   |

# Drukowanie dziennika świetlicy

Dziennik świetlicy może wydrukować dyrektor, kierownik świetlicy oraz wychowawca świetlicy. Wydrukować można cały dziennik (także w podziale na grupy) oraz poszczególne strony dziennika.

- 1. Przejdź do widoku Wydruki/ Wydruki dzienników.
- 2. Aby wydrukować cały dziennik, w drzewie danych wybierz gałąź **Dziennik świetlicy**. Aby wydrukować wybraną stronę dziennika, rozwiń gałąź **Dziennik świetlicy** i wybierz odpowiednią podgałąź.
- 3. W sekcji **Parametry** ustaw właściwy rok szkolny oraz ustaw pozostałe parametry (grupę, zakres dat).
- 4. Kliknij przycisk Drukuj cały dziennik (lub Drukuj).

| Dziennik                                      | Dziennik zajęć innych                | Dziennik zajęć przedszkola        | Dyrektor       | Nauczyciel | Wychowawca | Wydruki | Pomoc | <br>Drozdoń Lesław [LD] |
|-----------------------------------------------|--------------------------------------|-----------------------------------|----------------|------------|------------|---------|-------|-------------------------|
|                                               |                                      |                                   |                |            |            |         |       | â Wyloguj               |
| POF                                           | POF                                  |                                   |                |            |            |         |       | 🔥 Start                 |
| dzienników                                    | wydruki                              |                                   |                |            |            |         |       |                         |
| Dzier     Dzier     Dzier     Dzier     Dzier | nnik<br>nnik zajęć<br>nnik świetlicy | Drukuj cały dziennik<br>Parametry |                |            |            |         |       | S Poblera               |
| - 🖺 U                                         | sta uczniów                          | Rok szkolny:                      | 2018/2019      |            | *          |         |       |                         |
| ⊟≣ St                                         | trona tytułowa                       | Grupa:                            | Wszystkie ar   | unv        | ~          |         |       | Z                       |
| PI PI                                         | an zajęć                             | or open                           | inseptience gr |            |            |         |       | g g                     |
|                                               | bserwacje                            |                                   |                |            |            |         |       | OW a                    |
| □ <b>□</b> D                                  | ane osobowe                          |                                   |                |            |            |         |       | , <b>H</b>              |

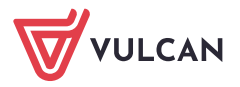

| Dziennik Dziennik zajęć innych D | ziennik zajęć przedszkola | Dyrektor     | Nauczyciel | Wychowawca | Wydruki | Pomoc |  | Irozdoń Lesław [LD]                                                                                                    |
|----------------------------------|---------------------------|--------------|------------|------------|---------|-------|--|----------------------------------------------------------------------------------------------------|
|                                  |                           |              |            |            |         |       |  | 🔒 Wyloguj                                                                                                    |
| PDF                              |                           |              |            |            |         |       |  | 🟫 Start                                                                                                    |
| dzienników wydruki               |                           |              |            |            |         |       |  |                                                                                                    |
| 🕀 🧰 Dziennik                     | Dardard                   |              |            |            |         |       |  |                                                                                                    |
| 🗉 🦲 Dziennik zajęć               | Drukuj                    |              |            |            |         |       |  |                                                                                                    |
| 🖃 🗁 Dziennik świetlicy           | Parametry                 |              |            |            |         |       |  | bier                                                                                                    |
| 📲 Lista uczniów                  | Rok szkolny:              | 2018/2019    |            | ~          |         |       |  |                                                                                                    |
| 📲 Strona tytułowa                |                           |              |            |            |         |       |  | Per la companya de la companya de la companya de la companya de la companya de la companya de la companya de la                                                                                                    |
| Plan zajęć                       | Grupa:                    | Wszystkie gr | иру        | ~          |         |       |  | D 27 3                                                                                                    |
| Obserwacje                       | Zakres dat wydruku        |              |            |            |         |       |  | otor                                                                                                    |
| - 🖹 Dane osobowe                 | Bieżacy bydzień           |              |            |            |         |       |  | le la la la la la la la la la la la la la                                                                                                    |
| Plan pracy świetlicy             | C biczący cyuzien         |              |            |            |         |       |  | ~ ~                                                                                                    |
| 📄 Wykaz uczęszczania dzieci na : | Od:                       |              | Do:        |            |         |       |  | l in the second second s |
| 📲 Realizacja tematów             | C church                  |              |            |            |         |       |  | Š.                                                                                                    |
| 📄 Informacje o zachowaniu uczn   | Cary rok                  |              |            |            |         |       |  |                                                                                                    |
| 📔 Kontakty z rodzicami           |                           |              |            |            |         |       |  |                                                                                                    |

Po prawej stronie rozwinie się panel **Pobieranie przygotowanych plików**, w którym wyświetlane są informacje o postępie prac.

5. Poczekaj, aż dokument PDF zostanie przygotowany.

| Dziepnik           |                  |                   | n-bib                                             |    |
|--------------------|------------------|-------------------|---------------------------------------------------|----|
| Dziennik           | Drukuj cały dzie | nnik              | Pobleranie przygótowanych plikow                  |    |
| Uziennik zajęc     | Parametry        |                   | (08:39:59) Drukowanie raportu - Dziennik 2016/201 | .7 |
| Dziennik świetlicy |                  |                   |                                                   |    |
| 🗎 Lista uczniów    | Rok szkolny:     | 2016/2017 🗸       |                                                   |    |
| 🖹 Strona tytułowa  |                  |                   |                                                   |    |
| 📄 Plan zajęć       | Grupa:           | Wszystkie grupy 💙 |                                                   |    |
| Obserwacie         |                  |                   |                                                   |    |

6. Aby otworzyć dokument, kliknij ikonę 🗎. Aby zapisać dokument na komputerze, skorzystaj z ikony 😾.

# Tworzenie kopii XML dziennika świetlicy

Kopię XML dziennika świetlicy może przygotować administrator w module Administrowanie.

- 1. Zaloguj się do systemu Dziennik VULCAN jako administrator i uruchom moduł Administrowanie.
- 2. Przejdź do widoku Organizacja szkoły/ Kopia XML.
- 3. Przejdź na kartę Dziennik zajęć innych.
- 4. Ustaw właściwy rok szkolny, w polu **Rodzaj dziennika** ustaw pozycję **Dzienniki świetlicy**, wybierz format pliku.
- 5. Zaznacz na liście dziennik, którego kopię, chcesz utworzyć i kliknij przycisk Pobierz.

| Organizacja  | a szkoły 👔                          | Słowniki K              | onfiguracja Po   | moc                      |                    |                |       | - | Zimo | rodek Tomasz [TZ | 1                                     |
|--------------|-------------------------------------|-------------------------|------------------|--------------------------|--------------------|----------------|-------|---|------|------------------|---------------------------------------|
|              | 2A                                  | GR                      | [                | . 🧑                      | 3                  |                |       |   | Ô    | Wyloguj          |                                       |
| Charleton    | 0.11-1-1                            | <del>)</del><br>بىلىم . |                  |                          | V-landara da:      | Disa           | Konia |   | 2    | Pomoc            |                                       |
| szkoły       | Oddziały                            | przedsz                 | kolne zajęć ir   | nnych                    | wolnych            | lekcji         | XML   |   |      | Start            |                                       |
| Dziennik     | Dziennik z                          | zajęć innych            | Dziennik lekcyjn | y w szkołach dla dorosły | ch 🔰 Dziennik zaję | ęć przedszkola |       |   |      |                  |                                       |
| Rok szkolny: | : 2                                 | 2018/2019               | ~                |                          |                    |                |       |   |      |                  | Pob                                   |
| Rodzaj dzier | nnika: [                            | Dzienniki świe          | etlicy 👻         |                          |                    |                |       |   |      |                  | a a a a a a a a a a a a a a a a a a a |
| Format pliku |                                     | XML                     | ~                |                          |                    |                |       |   |      |                  | epiz                                  |
| Pobierz      |                                     |                         |                  |                          |                    |                |       |   |      |                  | l q                                   |
|              |                                     |                         |                  |                          |                    | Nazwa          |       |   |      |                  | Wan                                   |
| Swiet        | tlica                               |                         |                  |                          |                    |                |       |   |      |                  | T di                                  |
| Swiet        | tlica Grupa                         | 1                       |                  |                          |                    |                |       |   |      |                  | Į                                     |
| Swiet Świet  | tlica Grupa                         | 2                       |                  |                          |                    |                |       |   |      |                  | ž                                     |
| Swiet        | tlica<br>tlica Grupa<br>tlica Grupa | 1<br>2                  |                  |                          |                    | Nazwa          |       |   |      |                  |                                       |

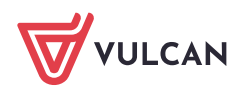

Po prawej stronie rozwinie się panel **Pobieranie przygotowanych plików**, w którym wyświetlane są informacje o postępie prac.

6. Poczekaj, aż pliki zostaną przygotowane.

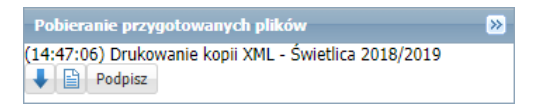

7. Pobierz przygotowany plik.

Kopię w formacie XML można podpisać podpisem elektronicznym. W tym celu należy skorzystać z przycisku **Podpisz** – pojawi się okno, w którym należy przeprowadzić procedurę podpisywania pliku.

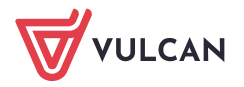